# **Data Analysis**

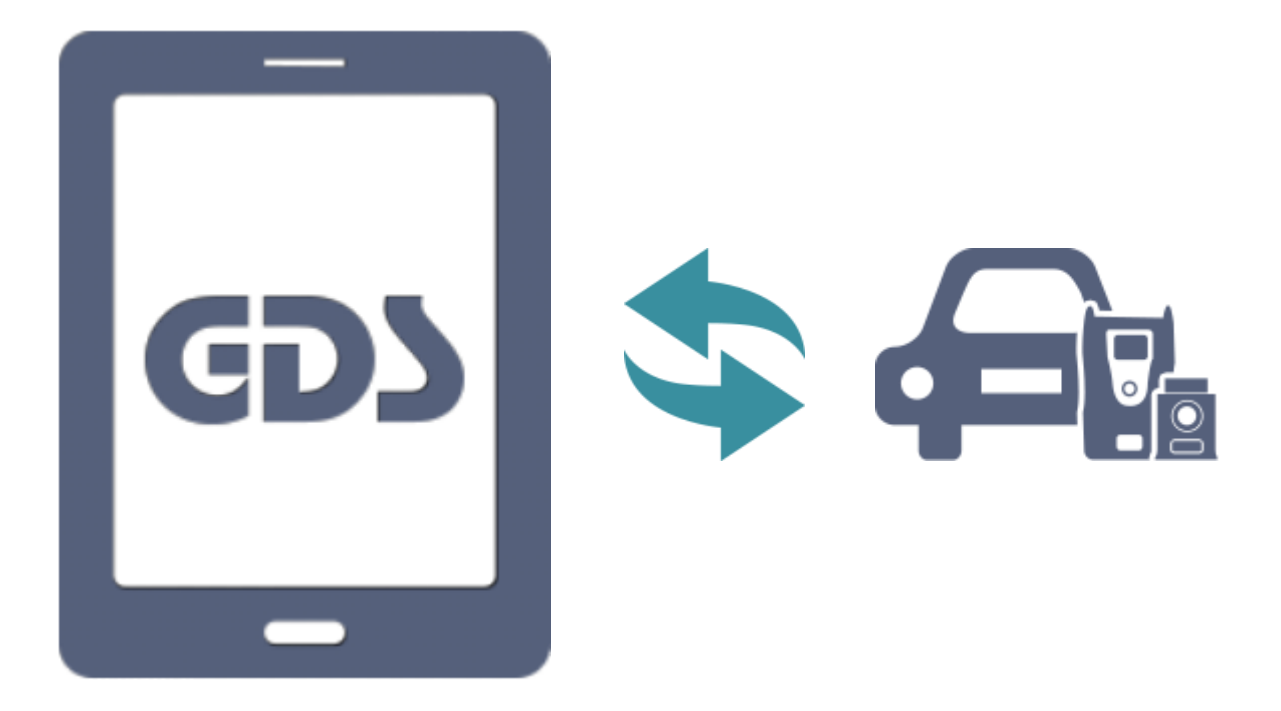

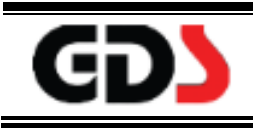

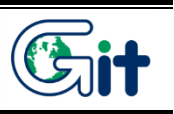

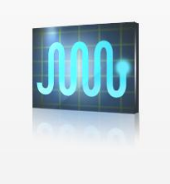

This is to check the input/output information between sensors/actuators and ECU. For convenience, it supports text and graph mode.

Data Analysis

The saved data can be displayed on "Recorded Data."

#### Data Analysis Screen :Text Mode

| HOME Online                                 | SONATA/i45(Y.<br>En | ./2014/G 2.4 GDI<br>gine | vci 🚌 🐌        | 2-3          |
|---------------------------------------------|---------------------|--------------------------|----------------|--------------|
| $\boldsymbol{\mathcal{P}}_{\mu}$            | Data A              | nalysis                  | O              |              |
| < Stop                                      | Graph               | Selective Display        | Actuation Test | >            |
| Sensor N                                    | lame(97)            | Value                    | Unit           | Link<br>Up 🔺 |
| Battery Voltage                             |                     | 11.4                     | V              |              |
| Battery Voltage after IG                    | Key                 | 11.4                     | v              |              |
| Actual Engine Speed                         |                     | 0                        | RPM            |              |
| Target Idle RPM                             |                     | 1100                     | RPM            |              |
| Pressure Sensor(MAP)                        | Signal Voltage      | 0.0                      | V              |              |
| Intake Manifold Pressu                      | re                  | 100.0                    | hPa            |              |
| Water Temperature Volt                      | age                 | 5.0                      | V              |              |
| Water Temperature                           |                     | -45.0                    | 'C             |              |
| Ambient Air Temperatur                      | re                  | 20.2                     | 'C             |              |
| Intake Air Temperature                      | Voltage             | 5.0                      | V              |              |
| Intake Air Temperature                      |                     | -48.0                    | 'C             |              |
| Engine Oil Temperature                      |                     | -39.8                    | 'C             |              |
| 02 Sensor Binary Type                       | Bank1 Upstream(Op   | tion) 0.4                | V              |              |
| O2 Sensor Binary Type<br>Downstream(Option) | Bank1               | 0.4                      | V              |              |
| Vehicle Speed                               |                     | 0.0                      | km/h           |              |
| Relative Charge Value                       |                     | 0.0                      | %              |              |
| Purge Control Valve                         |                     | 3.0                      | %              |              |
| Injection Time - Inj.1                      |                     | 18.8                     | mS             |              |
| Injection Time - Inj.2                      |                     | 18.8                     | mS             |              |

#### **♦** Function Buttons

The below is the function buttons for Data Analysis.

| < | Stop          | Graph | Selective Display | Actuation Test | > |
|---|---------------|-------|-------------------|----------------|---|
| < | Recorded Data | Group |                   |                | > |

| Stop              | Stops recording Sensor Data and the data can be saved by clicking the [Save] button.<br>*The button toggles between [Stop] and [Start] button. |
|-------------------|----------------------------------------------------------------------------------------------------|
| Graph             | Shows the current data value in a graph format. Able to convert to Text format.                                                                |
| Selective Display | Refreshes data values for specific items. Toggles with [Normal Display] button.                                                                |
| Actuation Test    | Performs Actuation test for the selected systems.                                                                                              |
| Recorded Data     | Opens Files and reviews the recorded data on SD card.                                                                                          |
| Group             | Shows sensor data by group                                                                                                    |
| Save              | All data, which has been recorded before [Stop] button is pressed, is saved as a file on SD card.                                              |

### Data Analysis Screen :Graph Mode

This function is to display the sensor item value as a graph format. The user can see the value trend of the sensor data.

| номе   | Online   | SONATA/i45(Y.<br>En       | ./2014/G 2.4 GDI<br>gine | vci 🙈 🚯       | 3-3 |
|--------|----------|---------------------------|--------------------------|---------------|-----|
|        |          | Data A                    | nalysis                  | O             |     |
| <      | Stop     | Text                      | Item Selection           | Reset Min/Max | >   |
| 16.0   |          | Battery Voltage           |                          | MAX: 11.4     | ×   |
|        |          |                           |                          | 11.4 V        |     |
| 0.0    |          |                           |                          | MIN: 11.4     | 1   |
|        | Ba       | ttery Voltage after IG Ke |                          | MAX: 11.4     | ×   |
|        |          |                           |                          | 11.4 V        |     |
|        |          |                           |                          | MIN: 11.4     | 1   |
| 8000   |          | Actual Engine Speed       |                          | MAX: 0        | ×   |
|        |          |                           |                          | 0 RPM         |     |
|        |          |                           |                          | MIN: 0        | 1   |
| 2550   |          | Target Idle RPM           |                          | MAX: 1100     | ×   |
|        |          |                           |                          | 1100 RPM      | _   |
|        |          |                           |                          | MIN: 1100     | 1   |
| 6.0    | Pressure | e Sensor(MAP) Signal Vo   | ltage                    | MAX: 0.0      | ×   |
|        |          |                           |                          | 0.0 V         |     |
|        |          |                           |                          | MIN: 0.0      | 1   |
| 1200.0 |          | Intake Manifold Pressur   | e                        | MAX: 100.0    | ×   |
|        |          |                           |                          | 100.0 hPa     |     |
|        |          |                           |                          | MIN: 100.0    | 1   |
| 6.0    | Wa       | ter Temperature Voltage   | 9                        | MAX: 5.0      | ×   |
|        |          |                           |                          | 5.0 V         |     |
|        |          |                           |                          | MIN: 5.0      | 1   |
| 143.2  |          | Water Temperature         |                          | MAX: -45.0    | ×   |
|        |          |                           |                          | -45.0 'C      |     |
|        |          |                           |                          | MIN: -45.0    | 1   |

| < | Stop | Text | Item Selection | Reset Min/Max | > |
|---|------|------|----------------|---------------|---|
|   |      |      |                |               |   |

| < | Actuation Test | Recorded Data | + Time scale – | + | Zoom | - > |  |
|---|----------------|---------------|----------------|---|------|-----|--|
|---|----------------|---------------|----------------|---|------|-----|--|

#### Function Buttons

| Stop           | Stops recording Sensor Data and the data can be saved by clicking the [Save] button.<br>*The button toggles between [Stop] and [Start] button. |
|----------------|----------------------------------------------------------------------------------------------------|
| Text           | Shows the current data value as a text format. Able to convert to Graph format.                                                                |
| Item Selection | Moves on to "Item Selection"                                                                                                    |
| Reset Min/Max  | Initializes the value of MAX/MIN on the right side.                                                                                            |
| Actuation Test | Performs Actuation test for the selected systems.                                                                                              |
| Recorded Data  | Opens Files and reviews the recorded data on SD card.                                                                                          |
| + Time scale – | Magnifies/Reduces time base on the horizontal axis.                                                                                            |
| + Zoom –       | Magnifies/Reduces outcome value base on the horizontal axis.                                                                                   |
| Save           | All data, which has been recorded before [Stop] button is pressed, is saved as a file on SD card.                                              |

#### Sensor Data Item Search & Sort

It supports searching/sorting function for data item to search easily as a reference to the diagnosis.

#### Search

Tap 2 button on the left side of the Data Analysis title bar to open search bar. Enter the name (search words) on the search bar and tap 4 button to search.

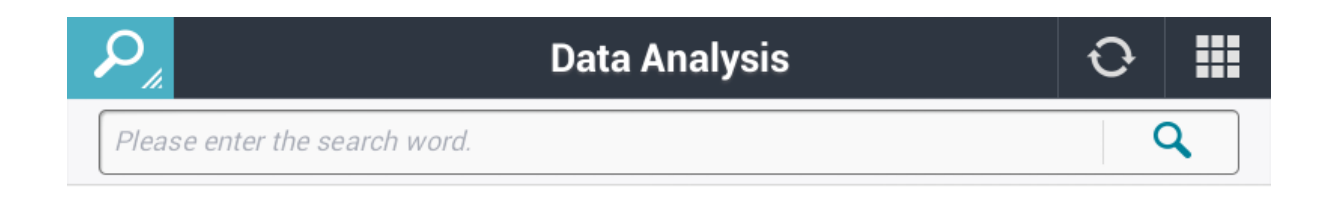

| HOME Online                                    | ELANTRA(MD) | /2014/G 1.8<br>gine           | MPI     | VCI 🙃            | 🖲 🖂        |
|------------------------------------------------|-------------|-------------------------------|---------|------------------|------------|
| P                                              | Data A      | nalysis                       |         | ť                | Э 🛄        |
| intake                                         |             |                               |         |                  | ٩          |
| < Stop                                         | Graph       | Selective                     | Display | Actuation        | Test >     |
| Sensor Name                                    | (123)       |                               | Value   | Unit             | Link<br>Up |
| Battery Voltage                                |             |                               | 17.4    | v                |            |
| Battery Voltage after IG Key                   | /           |                               | 17.4    | V                |            |
| Actual Engine Speed                            |             |                               | 0       | RPM              |            |
| Target Idle RPM                                |             |                               | 1650    | RPM              |            |
| Pressure Sensor(MAP) Sign                      | nal Voltage |                               | 0.0     | V                |            |
| Intake Manifold Pressure                       |             |                               | 100.0   | hPa              |            |
| Water Temperature Voltage                      | •           |                               | 5.0     | V                |            |
| Water Temperature                              |             |                               | -48.0   | 'C               |            |
| Ambient Air Temperature                        |             |                               | -35.2   | 'C               |            |
|                                                |             | I .                           |         |                  | * ~        |
| 1 <sup>-</sup> 2 <sup>@</sup> 3 <sup>#</sup> 4 | \$ 5%       | 6 <sup>^</sup> 7 <sup>8</sup> | 8*      | 9(0              | ) Del      |
| q w e r                                        | t           | y u                           | i       | o p              |            |
| a s d                                          | _f g        | h                             | jk      | I.               | Q          |
| û <sup>•</sup> z x a                           | : v         | b n                           | m       | , <sup>!</sup> . | ? 🗘        |
| Ctrl Sym                                       | L           |                               |         | ⊕⁄En ◀           |            |
|                                                | _           |                               |         |                  |            |

| HOME Online                                 | ELANTRA(ME     | 0)/2014/G 1.8 MPI<br>Engine | vci 🚌 😽        | 38         |
|---------------------------------------------|----------------|-----------------------------|----------------|------------|
| $\rho_{\star}$                              | Data           | Analysis                    | Ð              |            |
| Please enter the search w                   | ord.           |                             |                | ٩          |
| < Stop                                      | Graph          | Selective Display           | Actuation Test | >          |
| Sensor Na                                   | ame(123)       | Value                       | Unit           | Link<br>Up |
| Intake Manifold Pressu                      | re             | 100.0                       | 0 hPa          |            |
| Intake Air Temperature                      | Voltage        | 5.0                         | 0 V            |            |
| Intake Air Temperature                      |                | -48.                        | 0 'C           |            |
| CVVT Controller Active                      | - Intake       | OF                          | F -            |            |
| Air Intake Temperature                      | at Start       | -48.                        | 0 'C           | E          |
| Battery Voltage                             |                | 17.4                        | 4 V            |            |
| Battery Voltage after IG                    | Key            | 17.4                        | 4 V            |            |
| Actual Engine Speed                         |                |                             | 0 RPM          |            |
| Target Idle RPM                             |                | 165                         | 0 RPM          |            |
| Pressure Sensor(MAP)                        | Signal Voltage | 0.                          | 0 V            |            |
| Water Temperature Vol                       | tage           | 5.                          | 0 V            |            |
| Water Temperature                           |                | -48.                        | 0 'C           |            |
| Ambient Air Temperatu                       | re             | -35.1                       | 2 'C           |            |
| Engine Oil Temperature                      |                | -39.1                       | 8 'C           |            |
| Fuel Level(Option)                          |                | 10                          | 0 %            |            |
| Fuel Tank Pressure Val                      | ue(Option)     | 39.                         | 0 hPa          |            |
| O2 Sensor Binary Type<br>Downstream(Option) | Bank1          | 0.4                         | 4 V            |            |
| O2 Sensor Linear Type<br>Upstream(Option)   | Bank1          | 2.                          | 0 V            |            |

#### ♦ Sort

The data can be sorted in alphabetical or reverse alphabetical order which makes the users convenient.

| Stop     Graph       Stop     Graph       Sensor Name        Accelerator Pedal Position Sensor     A - Z       Accelerator Pedal Position Sensor     A - Z       Accelerator Pedal Position Sensor     A - Z       Accelerator Pedal Position Sensor     A - Z       Accelerator Pedal Position Sensor     A - Z       Accelerator Pedal Position Sensor     A - Z       Accelerator Pedal Position Sensor     Z - A       ETC Motor Duty     Default | s<br>ive Display A<br>Value<br>0.0<br>0.0 | Ctuation Test         | Link<br>Up        | Data Ar     Please enter the search word.     Stop     Graph | Selective Display | Actuation Test |            |
|----------------------------------------------------------------------------------------------------|-------------------------------------------|-----------------------|-------------------|--------------------------------------------------------------|-------------------|----------------|------------|
| Flease enter the search word.       Stop     Graph       Sensor Name       Accelerator Pedal Position Sensor       Accelerator Pedal Position Sensor       Z-A       Default       ETC Motor Duty       Sensor reference voltage (TEPs)                                                                                                    | ive Display A<br>Value<br>0.0<br>0.0      | ctuation Test<br>Unit | Link<br>Up        | Please enter the search word.                                | Selective Display | Actuation Test | ۹<br>>     |
| Stop Graph Select      Sensor Name  Accelerator Pedal Position Sensor  Accelerator Pedal Position Sensor  C - A  Default  Sensor reference voltane ((TPS))                                                                                                    | Value<br>0.0<br>0.0                       | Unit J                | ><br>Link<br>Up ∡ | < Stop Graph                                                 | Selective Display | Actuation Test | >          |
| Sensor Name       Accelerator Pedal Position Sensor       Accelerator Pedal Position Sensor       Z - A       ETC Motor Duty       Default       Sensor reference voltane 1(TPS)                                                                                                    | Value<br>0.0<br>0.0                       | Unit 🖌                | Link<br>Up 🔺      |                                                              |                   |                |            |
| Accelerator Pedal Position Sensor<br>Accelerator Pedal Position Sensor<br>Z - A<br>ETC Motor Duty<br>Sensor reference voltane (ITPS)                                                                                                    | 0.0                                       | V                     |                   | Sensor Name                                                  | Value             | Unit           | Link<br>Up |
| Accelerator Pedal Position Sensor Z - A<br>ETC Motor Duty Default<br>Sensor reference voltage 1(TPS)                                                                                                    | 0.0                                       |                       | Ξ                 | Accelerator Pedal Position Sensor-1 Voltage                  | 0.0               | V              | Ξ          |
| ETC Motor Duty Default Sensor reference voltage 1(TPS)                                                                                                    |                                           | V                     |                   | Accelerator Pedal Position Sensor-2 Voltage                  | 0.0               | v              |            |
| Sensor reference voltage 1(TPS)                                                                                                    | 0.0                                       | %                     | Ξ                 | ETC Motor Duty                                               | 0.0               | %              |            |
| construction consign ((1, c))                                                                                                    | 0.0                                       | v                     |                   | Sensor reference voltage 1(TPS)                              | 0.0               | v              |            |
| Sensor Reference Voltage-2                                                                                                    | 5.0                                       | v                     |                   | Sensor Reference Voltage-2                                   | 5.0               | v              |            |
| Sensor Reference Voltage-3                                                                                                    | 5.0                                       | v                     |                   | Sensor Reference Voltage-3                                   | 5.0               | v              |            |
| Sensor Reference Voltage-4                                                                                                    | 5.0                                       | v                     |                   | Sensor Reference Voltage-4                                   | 5.0               | v              |            |
| CVVT State                                                                                                    | PASSIVE                                   | ¥                     |                   | CVVT State                                                   | PASSIVE           |                |            |
| Current Position of Inlet Camshaft - Bank1                                                                                                    | 127.1                                     | "CRK                  | 8                 | Current Position of Inlet Camshaft - Bank1                   | 127.1             | *CRK           | Ξ          |
| Current Position of Exhaust Camshaft -<br>Bank1(Option)                                                                                                    | -112.0                                    | 'CRK                  | 8                 | Current Position of Exhaust Camshaft -<br>Bank1(Option)      | -112.0            | 'CRK           |            |
| Control Camshaft Position Setpoint Inlet - Bank1                                                                                                    | 127.1                                     | *CRK                  | E                 | Control Camshaft Position Setpoint Inlet - Ba                | nk1 127.1         | "CRK           |            |
| Control Camshaft Position Setpoint Exhaust<br>(Option)                                                                                                    | -112.0                                    | *CRK                  |                   | Control Camshaft Position Setpoint Exhaust<br>(Option)       | -112.0            | 'CRK           |            |
| OCV Holding Pulse Width-Inlet CVVT                                                                                                    | 14.5                                      | %                     |                   | OCV Holding Pulse Width-Inlet CVVT                           | 14.5              | %              |            |
| OCV Holding Pulse Width-Exhaust CVVT(Option)                                                                                                    | 14.5                                      | %                     |                   | OCV Holding Pulse Width-Exhaust CVVT(Opt                     | ion) 14.5         | %              |            |

| A - Z   | Sorts sensor items in alphabetical order.         |
|---------|---------------------------------------------------|
| Z - A   | Sorts sensor items in reverse alphabetical order. |
| Default | Sorts sensor items in the basic order.            |

#### FIX

This function is to fix the items at the top to diagnose the sensor data.

The fixed items, which will be located at the top of the page, can be shown as a graph format or be displayed selectively as the  $2^{nd}$  image below.

| HOME Online                                       | 30(GD)/2013/G 1.8 Mi<br>Engine | Ы         | VCI 🔍 😽        | 5-5          |
|---------------------------------------------------|--------------------------------|-----------|----------------|--------------|
| $\mathcal{P}_{\mu}$                               | Data Analysis                  |           | 0              |              |
| < Stop Gr                                         | aph Selectiv                   | e Display | Actuation Test | >            |
| Sensor Name(103)                                  |                                | Value     | Unit           | Link<br>Up 🖌 |
| Battery Voltage                                   |                                | 11.6      | v              |              |
| Battery Voltage after IG Key                      |                                | 11.6      | V              |              |
| Actual Engine Speed                               | 7                              | 0         | RPM            |              |
| Target Idle RPM                                   | 4                              | 1100      | RPM            |              |
| Pressure Sensor(MAP) Sig                          | tage                           | 0.0       | v              |              |
| Intake Manifold Pressure                          | 2                              | 100.0     | hPa            |              |
| Water Temperature Vo                              | 12                             | 5.0       | v              |              |
| Water Temperature                                 |                                | -48.0     | 'C             |              |
| Ambient Air Temperate                             |                                | 20.2      | 'C             |              |
| Intake Air Temperature Vo                         | (                              | 5.0       | V              |              |
| Intake Air Temperature                            |                                | -48.0     | 'C             |              |
| Engine Oil Temperature                            | ,                              | -39.8     | 'C             |              |
| 02 Sensor Binary Type Bank1 Up                    | stream(Option)                 | 0.4       | V              |              |
| 02 Sensor Binary Type Bank1<br>Downstream(Option) |                                | 0.4       | V              |              |
| Vehicle Speed                                     |                                | 0.0       | km/h           |              |
| Relative Charge Value                             |                                | 0.0       | %              |              |
| Purge Control Valve                               |                                | 0.1       | %              |              |
| Injection Time - Inj.1                            |                                | 27.0      | mS             |              |
| Injection Time - Inj.2                            |                                | 27.0      | mS             |              |

When a user taps a sensor item, it will be fixed at the top. And it will be unfixed when the user taps the fixed sensor item.

### Sensor Data Measure Units change

Measure units on DATA Analysis can change temporarily on GDS Mobile setting except for the specific units.

| HOME Online                              | SONATA/i45(Y.<br>En | ./2014/G 2.4 GDI<br>gine | vci 🔍 😽        | 5-3          |
|------------------------------------------|---------------------|--------------------------|----------------|--------------|
| $\rho_{\star}$                           | Data A              | nalysis                  | O              |              |
| Please enter the search wo               | ord.                |                          |                | ۹            |
| < Stop                                   | Graph               | Selective Display        | Actuation Test | 2            |
| Senso                                    | or Name             | Value                    | Unit           | Link<br>Up 🖌 |
| Ignition Output Value -                  | Cyl4                | 0.0                      | *CRK           |              |
| Engine Operating Statu                   | IS                  | Stop                     | -              |              |
| Calculated Oil Tempera                   | iture               | -40                      | 'C             |              |
| Adapted Ambient Press                    | sure                | 999.9                    | hP             |              |
| A/C Pressure Voltage                     |                     | 0.0                      | v              |              |
| A/C Pressure                             |                     | 0                        | psi            |              |
| Internal Resistance of I                 | Upstream Oxygen Se  | nsor 65535               | <u></u>        | T            |
| Internal Resistance of I<br>Sensor       | Downstream Oxygen   | 65535                    | 77             | ( ' '        |
| Required Lambda                          |                     | 1.0                      | (              |              |
| Lambda Sensor Correc                     | tion Value - Bank1  | 0.0                      | $\backslash$   |              |
| Off Duration 02 sensor<br>Catalyst Bank1 | Heating Upstream    | 0.0                      | 2              |              |
| Off Duration 02 sensor<br>Catalyst Bank1 | Heating Downstrean  | n 0.0                    | %              | (            |
| Fuel Adaption (Idle) - B                 | ank1                | 0.0                      | %              | _ )          |
| Fuel Adaption (Part Loa                  | ad) - Bank1         | 0.0                      | %              |              |
| Ambient Air Temperatu                    | ire                 | 20.2                     | 'C             |              |
| Intake Manifold Pressu                   | ire                 | 100.0                    | hPa            |              |
| Pressure Sensor(MAP)                     | Signal Voltage      | 0.0                      | v              |              |
| Water Temperature Vol                    | tage                | 5.0                      | v              |              |

| HOME Online                                    | SONATA/i45(Y<br>Eng | /2014/G 2.<br>Jine | .4 GD |       | VCI       | •    | 5-3        |
|------------------------------------------------|---------------------|--------------------|-------|-------|-----------|------|------------|
| $\mathcal{P}_{\mathbb{A}}$                     | Data A              | nalysis            |       |       | í         | Э    |            |
| Please enter the search word.                  |                     |                    |       |       |           | C    | 2          |
| < Stop                                         | Graph               | Selectiv           | e Dis | play  | Actuation | Test | >          |
| Sensor Nam                                     | e                   |                    | Va    | lue   | Unit      |      | Link<br>Up |
| Ignition Output Value - Cyl4                   |                     |                    |       | 0.0   | °CRK      |      |            |
| Engine Operating Status                        |                     |                    |       | Stop  |           |      |            |
| Calculated Oil Temperature                     |                     |                    |       | 40    | 10        |      |            |
| Unit of Measure                                |                     |                    |       |       |           |      | P          |
| Default                                        | ml                  | bar                |       |       | bar       |      |            |
| hPa                                            | kl                  | Pa                 |       |       | MPa       |      |            |
| mmHg                                           | in                  | Hg                 |       |       | psi       |      |            |
|                                                |                     |                    |       | _     |           |      |            |
|                                                | 0                   | K                  |       |       |           |      |            |
| Lambda Sensor Correction V                     | alue - Bank I       |                    |       | 0.0   | %         | -    | E          |
| Off Duration O2 sensor Heati<br>Catalyst Bank1 | ng Upstream         |                    |       | 0.0   | %         |      |            |
| Off Duration O2 sensor Heat<br>Catalyst Bank1  | ng Downstrean       | n                  |       | 0.0   | %         |      |            |
| Fuel Adaption (Idle) - Bank1                   |                     |                    |       | 0.0   | %         |      |            |
| Fuel Adaption (Part Load) - B                  | ank1                |                    |       | 0.0   | %         |      |            |
| Ambient Air Temperature                        |                     |                    |       | 20.2  | 'C        |      |            |
| Intake Manifold Pressure                       |                     |                    |       | 100.0 | hPa       |      |            |
| Pressure Sensor(MAP) Signa                     | al Voltage          |                    |       | 0.0   | v         |      |            |
| Water Temperature Voltage                      |                     |                    |       | 5.0   | V         |      |            |

### Selective Display

The user can select data items and they are displayed at the top of the item list. Compared to Normal Display, it shows the data in detail.

| HOME Online                                   | i30(GD)/20<br>En  | 13/G 1.8 MP<br>gine | <u>'</u> | vci 🔍 😽       | 9-5-3        |
|-----------------------------------------------|-------------------|---------------------|----------|---------------|--------------|
| $\mathcal{P}_{\mu}$                           | Data A            | nalysis             |          | ÷             |              |
| < Stop                                        | Graph             | Selective           | Display  | Actuation Tes | t >          |
| Sensor Na                                     | ame(103)          |                     | Value    | Unit          | Link<br>Up 🖌 |
| Water Temperature Volta                       | age               |                     | 5.0      | v             |              |
| Intake Manifold Pressur                       | e                 |                     | 100.0    | ) hPa         |              |
| Intake Air Temperature                        |                   |                     | -48.0    | ) 'C          |              |
| Target Idle RPM                               |                   |                     | 1100     | RPM           |              |
| Battery Voltage                               |                   |                     | 11.6     | 5 V           |              |
| Battery Voltage after IG                      | Кеу               |                     | 11.6     | 5 V           |              |
| Actual Engine Speed                           |                   |                     | (        | RPM           |              |
| Pressure Sensor(MAP)                          | Signal Voltage    |                     | 0.0      | v             |              |
| Water Temperature                             |                   |                     | -48.0    | o 'C          |              |
| Ambient Air Temperatur                        | e                 |                     | 20.2     | 2 'C          |              |
| Intake Air Temperature                        | /oltage           |                     | 5.0      | v             |              |
| Engine Oil Temperature                        |                   |                     | -39.8    | 3 'C          |              |
| 02 Sensor Binary Type B                       | Bank1 Upstream(Op | tion)               | 0.4      | ۰ v           |              |
| O2 Sensor Binary Type B<br>Downstream(Option) | Bank1             |                     | 0.4      | ŧ V           |              |
| Vehicle Speed                                 |                   |                     | 0.0      | ) km/h        |              |
| Relative Charge Value                         |                   |                     | 0.0      | ) %           |              |
| Purge Control Valve                           |                   |                     | 0.1      | 1 %           |              |
| Injection Time - Inj.1                        |                   |                     | 27.0     | mS            |              |
| Injection Time - Inj.2                        |                   |                     | 27.0     | ) mS          |              |

| HOME Online i30(GD                                | )/2013/G 1.8 MPI<br>Engine |        | vci 📾 🚯        | 36           |
|---------------------------------------------------|----------------------------|--------|----------------|--------------|
| P <sub>1</sub> Dat                                | ta Analysis                |        | O              |              |
| < Stop Graph                                      | Normal D                   | isplay | Actuation Test | >            |
| Sensor Name(103)                                  |                            | Value  | Unit           | Link<br>Up 🖌 |
| Water Temperature Voltage                         |                            | 5.0    | v              |              |
| Intake Manifold Pressure                          |                            | 100.0  | hPa            |              |
| Intake Air Temperature                            |                            | -48.0  | 'C             |              |
| Target Idle RPM                                   |                            | 1100   | RPM            |              |
| Battery Voltage                                   |                            |        | V              |              |
| Battery Voltage after IG Key                      |                            |        | V              |              |
| Actual Engine Speed                               |                            |        | RPM            |              |
| Pressure Sensor(MAP) Signal Voltage               |                            |        | V              |              |
| Water Temperature                                 |                            |        | 'C             |              |
| Ambient Air Temperature                           |                            |        | 'C             |              |
| Intake Air Temperature Voltage                    |                            |        | V              |              |
| Engine Oil Temperature                            |                            |        | 'C             |              |
| 02 Sensor Binary Type Bank1 Upstream              | n(Option)                  |        | V              |              |
| O2 Sensor Binary Type Bank1<br>Downstream(Option) |                            |        | V              |              |
| Vehicle Speed                                     |                            |        | km/h           |              |
| Relative Charge Value                             |                            |        | %              |              |
| Purge Control Valve                               |                            |        | %              |              |
| Injection Time - Inj.1                            |                            |        | mS             |              |
| Injection Time - Inj.2                            |                            |        | mS             |              |

| HOME Online                                   | 130(GD)/20<br>En | 13/G 1.8 MPI<br>gine | vci 📾 🐶        | 2+3          |
|-----------------------------------------------|------------------|----------------------|----------------|--------------|
| $\mathcal{P}_{\mu}$                           | Data A           | nalysis              | Ð              |              |
| < Stop                                        | Graph            | Normal Display       | Actuation Test | >            |
| Sensor Na                                     | me(103)          | Value                | Unit           | Link<br>Up 🔺 |
| Water Temperature Volta                       | ge               | 5.0                  | v              |              |
| Intake Manifold Pressure                      | 2                | 100.0                | ) hPa          |              |
| Intake Air Temperature                        |                  | -48.0                | ) 'C           |              |
| Target Idle RPM                               |                  | 1100                 | RPM            |              |
| Battery Voltage                               |                  |                      | v              |              |
| Battery Voltage after IG H                    | (ey              |                      | v              |              |
| Actual Engine Speed                           |                  |                      | RPM            |              |
| Pressure Sensor(MAP) S                        | ignal Voltage    |                      | v              |              |
| Water Temperature                             |                  |                      | 'C             |              |
| Ambient Air Temperature                       | 9                |                      | 'C             |              |
| Intake Air Temperature V                      | oltage           |                      | v              |              |
| Engine Oil Temperature                        |                  |                      | 'C             |              |
| 02 Sensor Binary Type B                       | ank1 Upstream(Op | tion)                | v              |              |
| 02 Sensor Binary Type B<br>Downstream(Option) | ank1             |                      | V              |              |
| Vehicle Speed                                 |                  |                      | km/h           |              |
| Relative Charge Value                         |                  |                      | %              |              |
| Purge Control Valve                           |                  |                      | %              |              |
| Injection Time - Inj.1                        |                  |                      | mS             |              |
| Injection Time - Inj.2                        |                  |                      | mS             |              |

Step1

2

Fix the sensor item

Tap [Selective Display] button above.

#### Link Up

When there is Service Information or Actuation Test item for each sensor Item,  $\Box$  will be displayed on the right side of the sensor data item bar.

#### ✤ Data Information

When there is Service Information item for each sensor item,  $\square$  will be shown on the right side of each sensor item bar.

| $\boldsymbol{\rho}_{_{\!\scriptscriptstyle \!\!\!\!\!\!\!\!\!\!\!\!\!\!\!\!\!\!\!\!\!\!\!\!\!\!\!\!\!\!\!\!\!$ | Data A           | nalysis |         | C           | )          |
|----------------------------------------------------------------------------------------------------|------------------|---------|---------|-------------|------------|
| Please enter the search wor                                                                                    | d.               |         |         |             | Q          |
| Stop                                                                                                    | Graph            | Normal  | Display | Actuation T | est >      |
| Sensor                                                                                                    | Name             |         | Value   | Unit        | Link<br>Up |
| VIS Control State                                                                                              |                  |         | ->-     | Actuation   | Test       |
| Cooling Fan Relay - Low                                                                                        |                  |         |         | Data Infor  | mation     |
| Cooling Fan Relay - High                                                                                       |                  |         | ON      | -           |            |
| O2 Sensor is Ready for (<br>Upstream                                                                           | Operation-Bank1  |         | OFF     | -           |            |
| 02 Sensor is Ready for (<br>Downstream                                                                         | Operation-Bank1  |         | OFF     | -           |            |
| Lambda Fuel Trim Active                                                                                        | Downstream - Ban | k1      | OFF     |             |            |
| Overheat Protection Acti                                                                                       | ve - Bank1       |         | OFF     |             |            |
| CVVT Controller Active -                                                                                       | Intake           |         | OFF     |             |            |
| CVVT Controller Active -                                                                                       | Exhaust(Option)  |         | OFF     |             |            |
| Knock Detected - S1B1                                                                                          |                  |         | OFF     | -           |            |
| AMS Stop Reason - Wipe                                                                                         | er(AMS)          |         | OFF     |             |            |
| Reference Timer Started                                                                                        | at IG ON         |         | 2174    | Sec         |            |
|                                                                                                    |                  |         | 20.2    | 'C          |            |
| Water Temperature at St                                                                                        | art              |         |         |             |            |

| D,               |                              | Data An           | alysis         | 0              | Į   |
|------------------|------------------------------|-------------------|----------------|----------------|-----|
| Please           | enter the search wor         | d.                |                |                | ۹,  |
| <                | Stop                         | Graph             | Normal Display | Actuation Test | ;   |
| ., .             | Sensor                       | Name              | Value          | Unit           | Lir |
| VIS Co           | ntrol State                  |                   | OFF            |                | E   |
| Cooling          | g Fan Relay - Low            |                   | ON             |                |     |
| Cooling          | g Fan Relay - High           |                   | ON             | -              |     |
| 02 Sen<br>Upstre | isor is Ready for (<br>am    | Operation-Bank1   | OFF            | -              | E   |
| O2 Sen<br>Downs  | isor is Ready for (<br>tream | Operation-Bank1   | OFF            |                | E   |
| Lambd            | a Fuel Trim Active           | Downstream - Bank | 1 OFF          |                | E   |
| Overhe           | at Protection Acti           | ve - Bank1        | OFF            |                |     |
| суут с           | Controller Active -          | Intake            | OFF            |                | E   |
| суут с           | Controller Active -          | Exhaust(Option)   | OFF            |                | E   |
| Knock            | Detected - S1B1              |                   | OFF            | -              | E   |
| AMS S            | top Reason - Wipe            | er(AMS)           | OFF            | -              | E   |
| Refere           | nce Timer Started            | at IG ON          | 2189           | Sec            |     |
| Water            | Temperature at St            | art               | 20.2           | 'C             | E   |
| Air Inta         | ke Temperature a             | t Start           | 39.8           | 'C             | E   |
|                  |                              |                   |                |                |     |

Tap Eicon, Data Information related to the sensor item will be shown at the bottom of the screen.

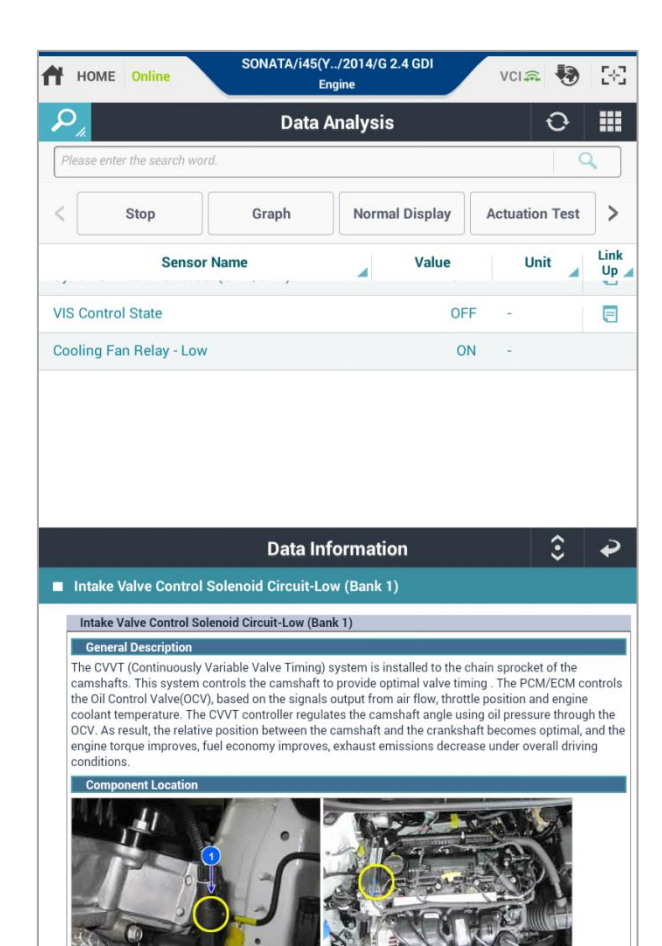

#### Actuation Test

When there is Actuation test item for each sensor item,  $\blacksquare$  will be shown on the right side of each sensor item bar.

Tap Eicon, users can check the name of the Actuation test and perform the test immediately by tapping the item.

| HOME Online SONATA/145(Y/2                           | 014/G 2.4 GDI  | VCI 🚌 🍓        | 38         |
|------------------------------------------------------|----------------|----------------|------------|
| 🔎 Data Ana                                           | alysis         | Ð              |            |
| Please enter the search word.                        |                | 0              | 2          |
| < Stop Graph                                         | Normal Display | Actuation Test | >          |
| Sensor Name                                          | Value          | Unit           | Link<br>Up |
| Engine Running Detected                              |                | Actuation Tee  |            |
| Evap Purge Control Active                            |                | Actuation res  |            |
| Synchronization Succeed(CMP/CKP)                     | E              | Data Informat  | ion        |
| VIS Control State                                    | OFF            | 1.0            |            |
| Cooling Fan Relay - Low                              | ON             |                |            |
| Cooling Fan Relay - High                             | ON             | -              |            |
| O2 Sensor is Ready for Operation-Bank1<br>Upstream   | OFF            |                |            |
| O2 Sensor is Ready for Operation-Bank1<br>Downstream | OFF            | +              |            |
| Lambda Fuel Trim Active Downstream - Bank1           | OFF            | -              |            |
| Overheat Protection Active - Bank1                   | OFF            | -              |            |
| CVVT Controller Active - Intake                      | OFF            | -              |            |
| CVVT Controller Active - Exhaust(Option)             | OFF            | -              |            |
| Knock Detected - S1B1                                | OFF            | -              |            |
| AMS Stop Reason - Winer(AMS)                         | OFF            | -              |            |
| And drop freudon in per(And)                         |                |                |            |

| HOME Online SONATA/i45(Y                             | /2014/G 2.4 GDI<br>ine | vci 📾 😽        | 36           |
|------------------------------------------------------|------------------------|----------------|--------------|
| Data Ar                                              | nalysis                | ÷              |              |
| Please enter the search word.                        |                        | 0              | ۲            |
| < Stop Graph                                         | Normal Display         | Actuation Test | >            |
| Sensor Name                                          | Value                  | Unit           | Link<br>Up 🖌 |
| Engine Running Detected                              | OFF                    | -              |              |
| Evap Purge Control Active                            | OFF                    | -              |              |
| Synchronization Succeed(CMP/CKP)                     | OFF                    |                |              |
| VIS Control State                                    | OFF                    | -              |              |
| Cooling Fan Relay - Low                              | ON                     | -              |              |
| Cooling Fan Relay - High                             | ON                     | -              |              |
| O2 Sensor is Ready for Operation-Bank1<br>Upstream   | OFF                    | - 1            |              |
| O2 Sensor is Ready for Operation-Bank1<br>Downstream | OFF                    |                |              |
| Lambda Fuel Trim Active Downstream - Bank            | d OFF                  | -              |              |
| Overheat Protection Active - Bank1                   | OFF                    | -              |              |
| CVVT Controller Active - Intake                      | OFF                    | -              |              |
| CVVT Controller Active - Exhaust(Option)             | OFF                    | -              |              |
| Knock Detected - S1B1                                | OFF                    | -              |              |
| AMS Stop Reason - Wiper(AMS)                         | OFF                    | -              |              |
|                                                      |                        |                |              |
|                                                      |                        |                |              |
|                                                      |                        |                |              |
|                                                      |                        |                |              |
|                                                      |                        |                |              |

| HOME Online                               | i30(GD)/20<br>En     | 14/G 1.8 MI<br>gine | Ы         | vci 🚌 🎝        | 282          |
|-------------------------------------------|----------------------|---------------------|-----------|----------------|--------------|
| $\mathcal{P}_{\mu}$                       | Data A               | nalysis             |           | O              |              |
| < Stop                                    | Graph                | Selectiv            | e Display | Actuation Test | >            |
| Senso                                     | r Name(103)          |                     | Value     | Unit           | Link<br>Up 🖌 |
| Battery Voltage                           |                      |                     | 11.6      |                |              |
| Data Information                          | General Information  |                     |           |                |              |
| Actuation Test                            | Fan Motor Control-Hi | gh Speed            |           |                |              |
| Actuation Test                            | Fan Motor Control-Lo | w Speed             |           |                |              |
| Actuation Test                            | Main Relay           |                     |           |                |              |
| Battery Voltage after                     | IG Key               |                     | 11.6      | V              |              |
| Actual Engine Speed                       | I                    |                     | 0         | RPM            |              |
| Target Idle RPM                           |                      |                     | 1100      | RPM            |              |
| Pressure Sensor(MA                        | P) Signal Voltage    |                     | 0.0       | v              |              |
| Intake Manifold Pres                      | sure                 |                     | 100.0     | hPa            |              |
| Water Temperature V                       | /oltage              |                     | 5.0       | v              |              |
| Water Temperature                         |                      |                     | -48.0     | 'C             |              |
| Ambient Air Tempera                       | ature                |                     | 20.2      | 'C             |              |
| Intake Air Temperatu                      | ire Voltage          |                     | 5.0       | v              |              |
| Intake Air Temperatu                      | ire                  |                     | -48.0     | 'C             |              |
| Engine Oil Temperate                      | ure                  |                     | -39.8     | 'C             |              |
| 02 Sensor Binary Ty                       | pe Bank1 Upstream(Op | tion)               | 0.4       | v              |              |
| 02 Sensor Binary Ty<br>Downstream(Option) | pe Bank1             |                     | 0.4       | V              |              |
| Vehicle Speed                             |                      |                     | 0.0       | km/h           |              |
|                                           |                      |                     |           |                |              |

| HOME On                       | SONATA/             | i45(Y/2014/G 2.<br>Engine | 4 GDI   | VCIA      | •        | 2+3          |
|-------------------------------|---------------------|---------------------------|---------|-----------|----------|--------------|
| P                             | Da                  | ata Analysis              |         | ś         | 5        |              |
| Please enter the              | search word.        |                           |         |           | Q        |              |
| < Stop                        | p Graph             | Normal                    | Display | Actuation | Test     | >            |
|                               | Sensor Name         |                           | Value   | Unit      |          | Link<br>Up 🖌 |
| Engine Running                | g Detected          |                           | OFF     | 1         |          |              |
| Evap Purge Cor                | ntrol Active        |                           | OFF     | -         |          |              |
| Synchronizatio                | on Succeed(CMP/CKP) |                           | OFF     |           |          |              |
|                               |                     |                           |         |           |          |              |
|                               |                     |                           |         |           |          |              |
|                               |                     |                           |         |           |          |              |
|                               |                     |                           |         |           |          |              |
|                               | Ac                  | tuation Test              |         | :         | <b>î</b> | ₽            |
| <ul> <li>Test Item</li> </ul> |                     |                           |         |           |          |              |
| Engine Check L                | _amp(MIL)           |                           |         |           |          | Ŧ            |
| <ul> <li>Duration</li> </ul>  | Until Stop Button   |                           |         |           |          |              |
|                               |                     |                           |         |           |          |              |
|                               |                     |                           |         |           |          |              |
| <ul> <li>Condition</li> </ul> | IG. ON/ENG.OFF      |                           |         |           |          |              |
| Result                        |                     |                           |         |           |          |              |
|                               |                     |                           |         |           |          |              |
|                               |                     | Start                     |         |           |          |              |
| Fuel Pump Rela                | ау                  |                           |         |           |          | ٢            |

Refer to Actuation Test about the detailed explanation.

#### Actuation Test Interlock

Actuation test list supported by selected system can be checked at the bottom of the Data Analysis screen and it can be performed.

| HOME Online SONATA/i45(Y.                                                                                                    | ./2014/G 2.4 GDI<br>gine | VCI 🙃 🖣      | E:         |
|----------------------------------------------------------------------------------------------------|--------------------------|--------------|------------|
| 🔎 Data A                                                                                                    | nalysis                  | Ð            |            |
| Please enter the search word.                                                                                                    |                          |              | Q          |
| < Stop Graph                                                                                                    | Normal Display           | Actuation Te | est >      |
| Sensor Name                                                                                                    | Value                    | Unit         | Link<br>Up |
| Engine Running Detected                                                                                                    | OFF                      | 1            |            |
| Evap Purge Control Active                                                                                                    | OFF                      | -            |            |
| Synchronization Succeed(CMP/CKP)                                                                                                    | OFF                      | -            |            |
|                                                                                                    |                          |              |            |
| Actuati<br>● Test Item                                                                                                    | ion Test                 | ŝ            | P          |
| Actuati  Test Item Engine Check Lamp(MIL)                                                                                                    | ion Test                 | \$           | ₽          |
| Actuati<br>• Test Item<br>Engine Check Lamp(MIL)<br>Fuel Pump Relay                                                                                                    | ion Test                 | \$           | •          |
| Actuati<br>• Test Item<br>Engine Check Lamp(MIL)<br>Fuel Pump Relay<br>Fan Motor Control-High Speed                                                                                                    | on Test                  | \$           |            |
| Actuati<br>• Test Item<br>Engine Check Lamp(MIL)<br>Fuel Pump Relay<br>Fan Motor Control-High Speed<br>Fan Motor Control-Low Speed                                                                                                    | on Test                  | \$           |            |
| Actuation<br>Test Item<br>Engine Check Lamp(MIL)<br>Fuel Pump Relay<br>Fan Motor Control-High Speed<br>Fan Motor Control-Low Speed<br>Main Relay                                                                                                    | ion Test                 | ٥            |            |
| Actuation<br>• Test Item<br>Engine Check Lamp(MIL)<br>Fuel Pump Relay<br>Fan Motor Control-High Speed<br>Fan Motor Control-Low Speed<br>Main Relay<br>Canister Purge Valve                                                                                                    | ion Test                 | \$           |            |
| Actuat<br>• Test Item<br>Engine Check Lamp(MIL)<br>Fuel Pump Relay<br>Fan Motor Control-High Speed<br>Fan Motor Control-Low Speed<br>Main Relay<br>Canister Purge Valve<br>Oil Control Valve - Intake Bank1                                                                                                    | ion Test                 | \$           |            |
| Actual<br>Caracteria<br>Caracteria | ion Test                 | ٥            |            |

|                                                              | line E                                                     | ngine          | VCI 🙃     |            |
|--------------------------------------------------------------|------------------------------------------------------------|----------------|-----------|------------|
|                                                              | Data                                                       | Analysis       | 1         | o I        |
| Please enter the                                             | search word.                                               |                |           | Q          |
| < Sto                                                        | p Graph                                                    | Normal Display | Actuation | Test       |
|                                                              | Sensor Name                                                | Value          | Unit      | t Lii      |
| Engine Runnin                                                | g Detected                                                 | 0              | OFF -     |            |
| Evap Purge Co                                                | ntrol Active                                               | (              | OFF -     |            |
| Synchronizatio                                               | on Succeed(CMP/CKP)                                        | (              | OFF -     |            |
|                                                              |                                                            |                |           |            |
| <ul> <li>Test Item</li> </ul>                                | Actua                                                      | tion Test      |           | ≎ ∢        |
| <ul> <li>Test Item</li> <li>Engine Check</li> </ul>          | Actua<br>Lamp(MiL)                                         | tion Test      |           | ≎ •<br>∣ 6 |
| Test Item     Engine Check     Ouration                      | Actuar<br>Lamp(MIL)<br>Until Stop Button                   | tion Test      |           | € 4        |
| Test Item Engine Check Duration Condition                    | Actual<br>Lamp(MIL)<br>Until Stop Button<br>IG. ON/ENG.OFF | tion Test      |           | € <b>4</b> |
| Test Item Engine Check Duration Condition Result             | Actual<br>Lamp(MIL)<br>Until Stop Button<br>IG. ON/ENG.OFF | tion Test      |           | € 4        |
| Test Item Engine Check     Duration     Condition     Result | Actual Lamp(MIL) Until Stop Button IG. ON/ENG.OFF S        | tion Test      |           | €   •      |

#### Data Item Fix by Grouping

The sensor items are specified by the group as below.

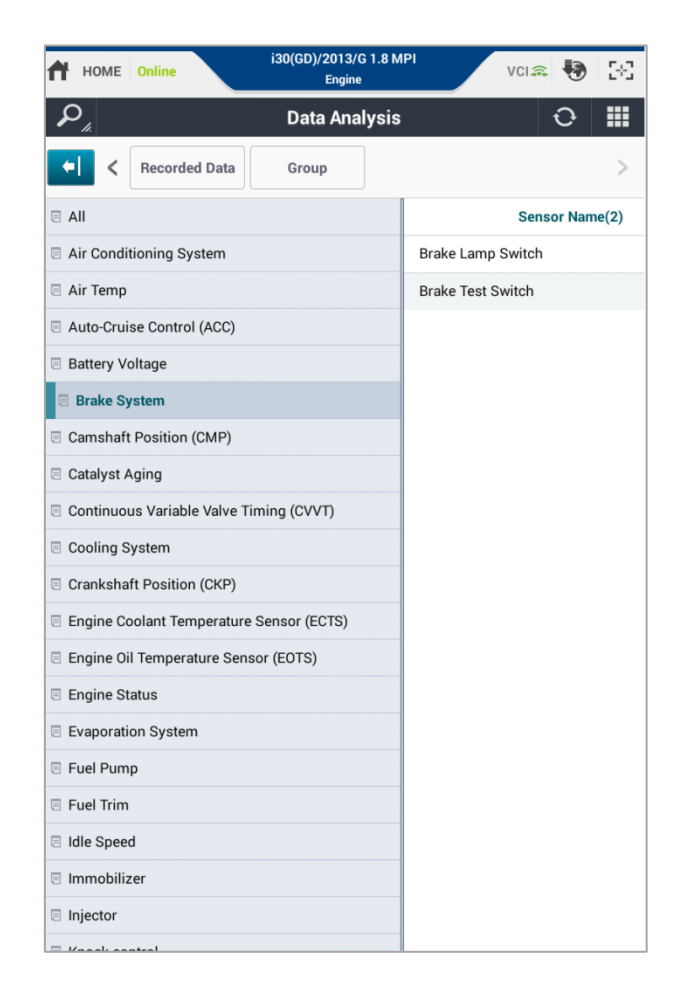

#### Data Save

All the data, which has been recorded, will be saved as a file on SD card by pressing the [Save] button.

#### Text Mode

| HOME Online ELANTRA(MD)/2014/G 1.8                |       | vci 📾 😽         | 5-3          |
|---------------------------------------------------|-------|-----------------|--------------|
| P <sub>1</sub> , Data Analysis                    |       |                 | =            |
| Save Recorded Data                                |       |                 | >            |
| Ser (123)                                         | Value | Unit            | Link<br>Up 🖌 |
| Target Idle RPM                                   | 1650  | RPM             |              |
| Actual Engine Speed                               | 0     | RPM             |              |
| Intake Manifold Pressure                          | 100.0 | hPa             |              |
| Ambient Air Temperature                           | -35.2 | 'C              |              |
| Battery Voltage                                   | 17.4  | v               |              |
| Battery Voltage after IG Key                      | 17.4  | v               |              |
| Pressure Sensor(MAP) Signal Voltage               | 0.0   | v               |              |
| Water Temperature Voltage                         | 5.0   | v               |              |
| Water Temperature                                 | -48.0 | 'C              |              |
| Intake Air Temperature Voltage                    | 5.0   | v               |              |
| Intake Air Temperature                            | -48.0 | 'C              |              |
| Engine Oil Temperature                            | -39.8 | 'C              |              |
| Fuel Level(Option)                                | 100   | %               |              |
| Fuel Tank Pressure Value(Option)                  | 39.0  | hPa             |              |
| 02 Sensor Binary Type Bank1<br>Downstream(Option) | 0.4   | v               |              |
| O2 Sensor Linear Type Bank1<br>Upstream(Option)   | 2.0   | v               |              |
| Vehicle Speed                                     | 0.0   | km/h            |              |
| Relative Charge Value                             | 0.0   | %               |              |
| •                                                 | _     | 00:00:00 / 00:0 | 0:02         |

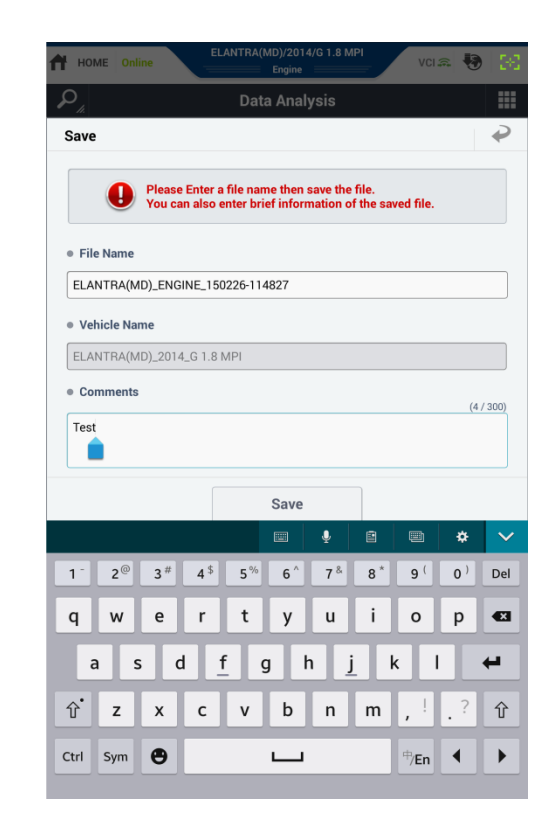

#### ♦ Graph Mode

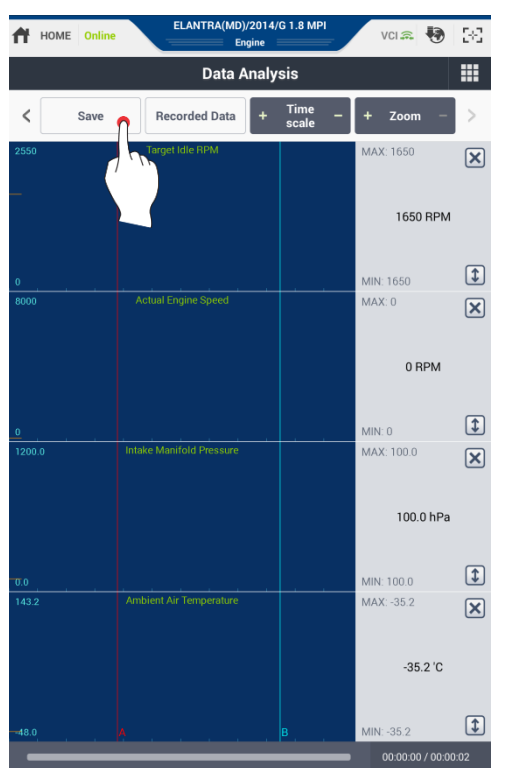

|                                                                                         | Engine                                                                                                    |                                                   |
|-----------------------------------------------------------------------------------------|----------------------------------------------------------------------------------------------------|---------------------------------------------------|
|                                                                                         | Data Analysis                                                                                                    |                                                   |
| Save                                                                                    |                                                                                                    | 4                                                 |
| Place                                                                                   | Enter a file name then save th                                                                                                    | a filo                                            |
| You car                                                                                 | also enter brief information                                                                                                    | of the saved file.                                |
| File Name                                                                               |                                                                                                    |                                                   |
| ELANTRA(MD)_ENGI                                                                        | NE_150226-114907                                                                                                    |                                                   |
| e Vehicle Name                                                                          |                                                                                                    |                                                   |
|                                                                                         | G 1 8 MPI                                                                                                    |                                                   |
| (WD)_2014,                                                                              | _0 1.0 Mil 1                                                                                                    |                                                   |
| Comments                                                                                |                                                                                                    |                                                   |
| (                                                                                       |                                                                                                    | (4 / 300                                          |
| Test                                                                                    |                                                                                                    | (4 / 300                                          |
| Test                                                                                    |                                                                                                    | (4 / 300                                          |
| Test                                                                                    | Save                                                                                                    | (4 / 300                                          |
| Test                                                                                    | Save                                                                                                    | (4/300                                            |
| Test<br>1 - 2 <sup>@</sup> 3 <sup>#</sup>                                               | Save                                                                                                    | (4/300                                            |
| Test<br>1 <sup>-</sup> 2 <sup>@</sup> 3 <sup>#</sup>                                    | Save                                                                                                    | (4/300<br>8* 9 ( 0) D<br>i 0 p 4                  |
| Test<br>1 <sup>-</sup> 2 <sup>®</sup> 3 <sup>#</sup><br>q w e                           | Save<br>2<br>4 <sup>\$</sup> 5% 6^ 7 <sup>&amp;</sup><br>r t y u                                                                                                    | (4/300<br>8*9(0)<br>i o p 4                       |
| Test<br>1 - 2 <sup>@</sup> 3 <sup>#</sup><br>q w e<br>a s d                             | Save<br>Save<br>4 <sup>4</sup> 5% 6^ 7 <sup>8</sup><br>r t y u<br><u>f</u> g h                                                                                                    | (4/300<br>8°9(0)<br>i o p 4<br>j k l 44           |
| Test<br>1 <sup>-</sup> 2 <sup>@</sup> 3 <sup>#</sup><br>q W e<br>a s d<br>$\hat{U}$ z x | Save<br>Save<br>Save | (4/300<br>8°9(0)<br>0 p 4<br>j k l 4<br>m ,! .? f |

#### **Recorded Data Display**

The saved sensor data, which is saved on SD Card, can be loaded and be displayed.

#### Text Mode

#### Graph Mode

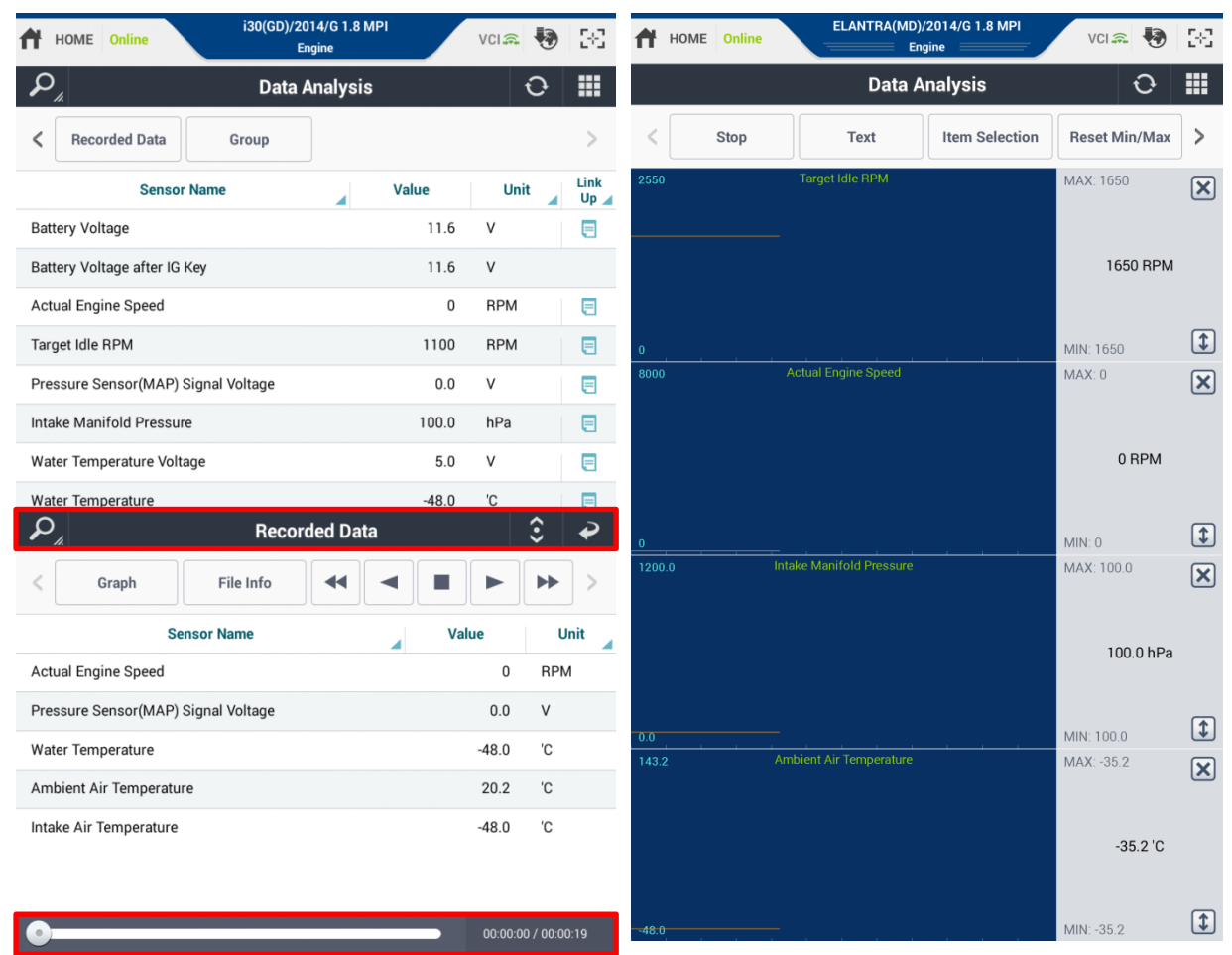

| Stop  | Stops recording sensor data and shows the recorded data.                        |
|-------|---------------------------------------------------------------------------------|
| Graph | Shows the current data value as a graph format. Able to convert to Text format. |
| •     | Plays reverse with double speed.                                                |
|       | Plays reverse with normal speed.                                                |
|       | Pauses                                                                          |
|       | Plays with normal speed.                                                        |
| *     | Plays with double speed.                                                        |

### Data Analysis - Graph Mode

#### ♦ Item Selection

When sensor items are not fixed and switched to on a graph mode, to set the item the "Item Selection" screen appears. Please add / delete a sensor to read the following description.

| HOME Online                                       | i30(GD)/: | 2013/(<br>Engine | G 1.8 MPI       |           | VCI 🙃   | 🖲 🖂        |
|---------------------------------------------------|-----------|------------------|-----------------|-----------|---------|------------|
| $\mathcal{P}_{\mu}$                               | Data      | ı Ana            | lysis           |           |         | ⊖ <b>Ⅲ</b> |
| Item Selection                                    |           |                  |                 |           |         | •          |
| = Item List                                       | All       |                  | Selected        | ltem List |         | Clear      |
| Please enter the search word.                     |           | »                | Se              | ensor Nar | ne      |            |
| Battery Voltage                                   |           |                  |                 |           |         |            |
| Battery Voltage after IG Key                      |           |                  |                 |           |         |            |
| Actual Engine Speed                               |           |                  |                 |           |         |            |
| Target Idle RPM                                   |           |                  |                 |           |         |            |
| Pressure Sensor(MAP) Signal<br>Voltage            |           |                  |                 |           |         |            |
| Intake Manifold Pressure                          |           |                  |                 |           |         |            |
| Water Temperature Voltage                         |           |                  |                 |           |         |            |
| Water Temperature                                 |           |                  |                 |           |         |            |
| Ambient Air Temperature                           |           |                  |                 |           |         |            |
| Intake Air Temperature Voltag                     | e         |                  |                 |           |         |            |
| Intake Air Temperature                            |           |                  |                 |           |         |            |
| Engine Oil Temperature                            |           |                  |                 |           |         |            |
| O2 Sensor Binary Type Bank1<br>Upstream(Option)   |           |                  |                 |           |         |            |
| O2 Sensor Binary Type Bank1<br>Downstream(Option) |           |                  |                 |           |         |            |
| Vehicle Speed                                     |           | «                |                 |           |         |            |
| Deletion Observe Vielos                           |           |                  |                 |           |         |            |
| The sample rate                                   | is reduc  | ed as            | the list of ite | ms is inc | reased. |            |
|                                                   |           |                  |                 |           |         |            |
|                                                   |           | UK               |                 |           |         |            |

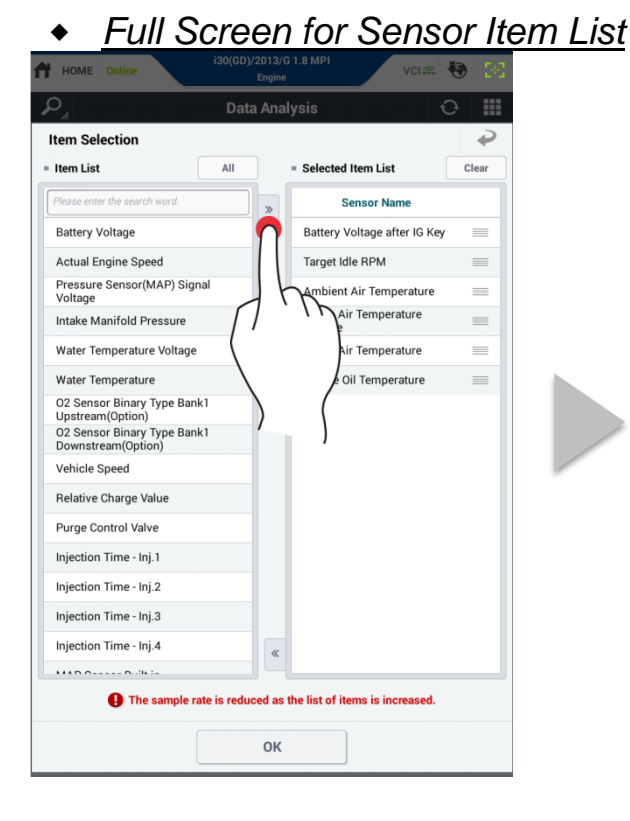

| HOME Online                   | I30(GD)/2013/G 1.8 MPI<br>Engine  | VCI 🙃 😽          |   |
|-------------------------------|-----------------------------------|------------------|---|
|                               | Data Analysis                     | Ð                |   |
| tem Selection                 |                                   |                  | ₽ |
| Item List                     |                                   | All              |   |
| Please enter the search word. |                                   |                  | « |
| Battery Voltage               |                                   | v                |   |
| Actual Engine Speed           |                                   | RPM              |   |
| Pressure Sensor(MAP) Sign     | al Voltage                        | v                |   |
| Intake Manifold Pressure      |                                   | hPa              |   |
| Water Temperature Voltage     |                                   | v                |   |
| Water Temperature             |                                   | 'C               |   |
| 02 Sensor Binary Type Bank    | 1 Upstream(Option)                | v                |   |
| 02 Sensor Binary Type Bank    | 1 Downstream(Option)              | v                |   |
| Vehicle Speed                 |                                   | km/h             |   |
| Relative Charge Value         |                                   | %                |   |
| Purge Control Valve           |                                   | %                |   |
| Injection Time - Inj.1        |                                   | mS               |   |
| Injection Time - Inj.2        |                                   | mS               |   |
| Injection Time - Inj.3        |                                   | mS               |   |
| Injection Time - Inj.4        |                                   | mS               |   |
| MAD OLIVIA DUIN IN            |                                   |                  |   |
| The sample rate               | te is reduced as the list of iter | ms is increased. |   |
|                               | OK                                |                  |   |

#### <u>Full Screen for Selected Item list</u>

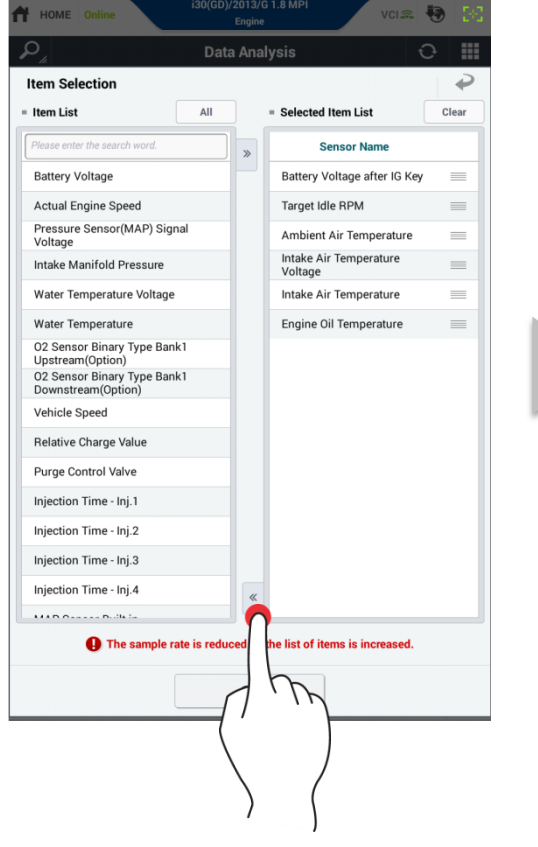

| n Selection<br>= Selected Item List<br>Sensor Name<br>Battery Voltage after IG Key | (     | CI |
|------------------------------------------------------------------------------------|-------|----|
| Selected Item List Sensor Name Battery Voltage after IG Key                        | (     | CI |
| Sensor Name Battery Voltage after IG Key                                           | 1.0.4 |    |
| Battery Voltage after IG Key                                                       | Unit  |    |
| , , ,                                                                              | v     |    |
| Target Idle RPM                                                                    | RPM   |    |
| Ambient Air Temperature                                                            | 'C    |    |
| Intake Air Temperature Voltage                                                     | v     |    |
| Intake Air Temperature                                                             | 'C    |    |
| Engine Oil Temperature                                                             | 'C    |    |
|                                                                                    |       |    |
|                                                                                    |       |    |

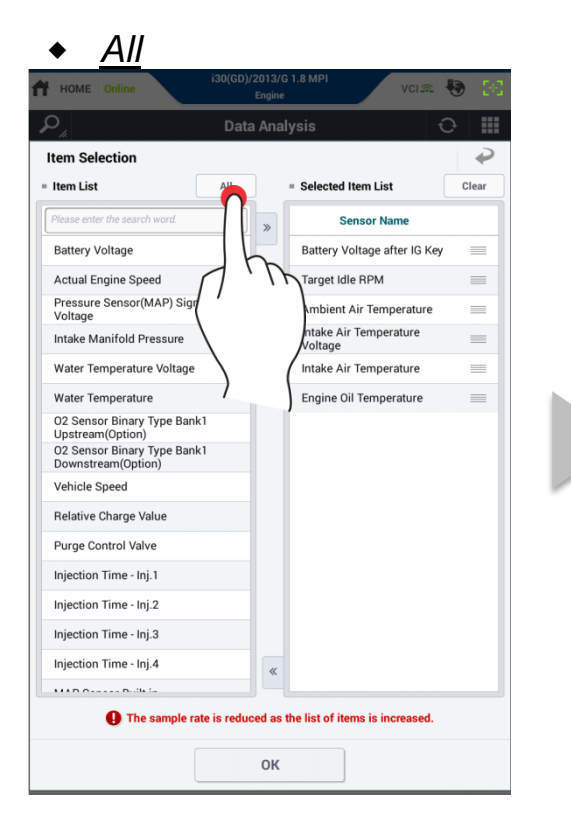

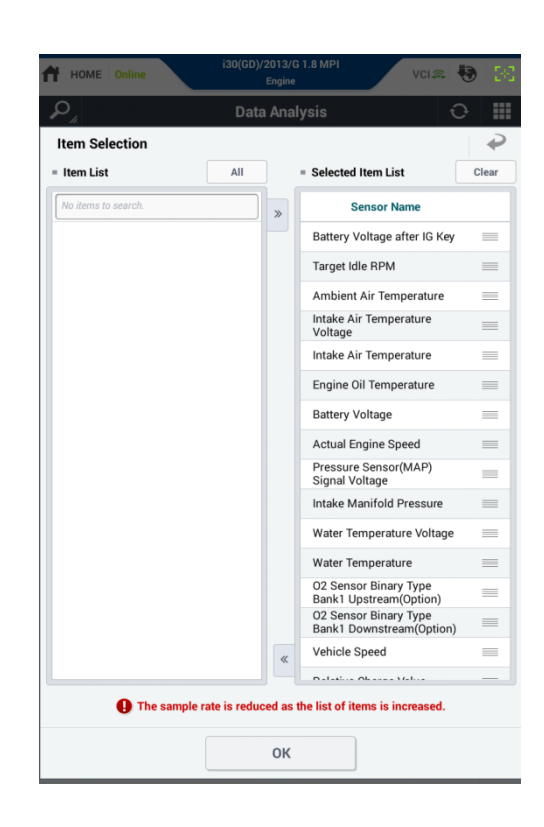

#### • <u>Clear</u>

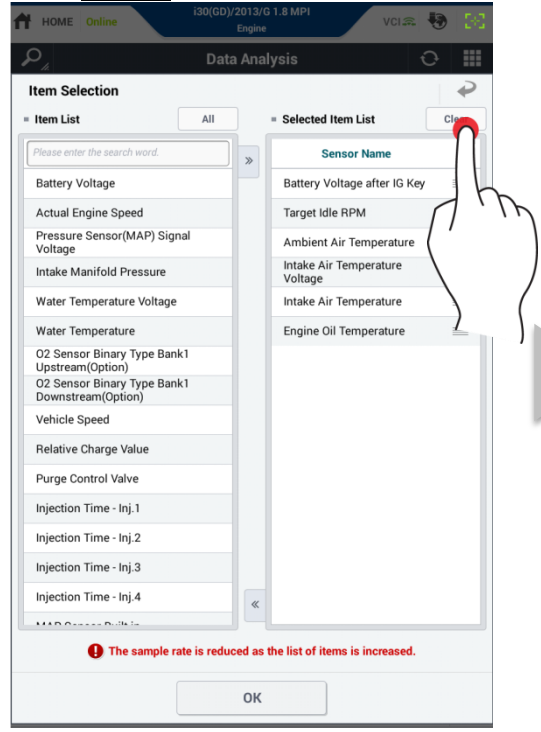

| HOME Online                                       | i30(GD)/ | 2013/<br>Engine | G 1.8 MPI        |           | VCI 🙃   | •     |
|---------------------------------------------------|----------|-----------------|------------------|-----------|---------|-------|
| 0 <sub>/i</sub>                                   | Data     | ı Ana           | lysis            |           |         | 0     |
| Item Selection                                    |          |                 |                  |           |         |       |
| Item List                                         | All      |                 | = Selected I     | tem List  |         | Clear |
| Please enter the search word.                     |          | »               | Se               | nsor Nar  | ne      |       |
| Battery Voltage                                   |          |                 |                  |           |         |       |
| Battery Voltage after IG Key                      |          |                 |                  |           |         |       |
| Actual Engine Speed                               |          |                 |                  |           |         |       |
| Target Idle RPM                                   |          |                 |                  |           |         |       |
| Pressure Sensor(MAP) Signal<br>Voltage            |          |                 |                  |           |         |       |
| Intake Manifold Pressure                          |          |                 |                  |           |         |       |
| Water Temperature Voltage                         |          |                 |                  |           |         |       |
| Water Temperature                                 |          |                 |                  |           |         |       |
| Ambient Air Temperature                           |          |                 |                  |           |         |       |
| Intake Air Temperature Voltage                    | e        |                 |                  |           |         |       |
| Intake Air Temperature                            |          |                 |                  |           |         |       |
| Engine Oil Temperature                            |          |                 |                  |           |         |       |
| O2 Sensor Binary Type Bank1<br>Upstream(Option)   |          |                 |                  |           |         |       |
| O2 Sensor Binary Type Bank1<br>Downstream(Option) |          |                 |                  |           |         |       |
| Vehicle Speed                                     |          | «               |                  |           |         |       |
| Daladina Okanas Valua                             |          |                 |                  |           |         |       |
| The sample rate                                   | is reduc | ed as           | the list of iter | ns is inc | reased. |       |
|                                                   |          |                 |                  |           |         |       |
|                                                   |          |                 |                  |           |         |       |

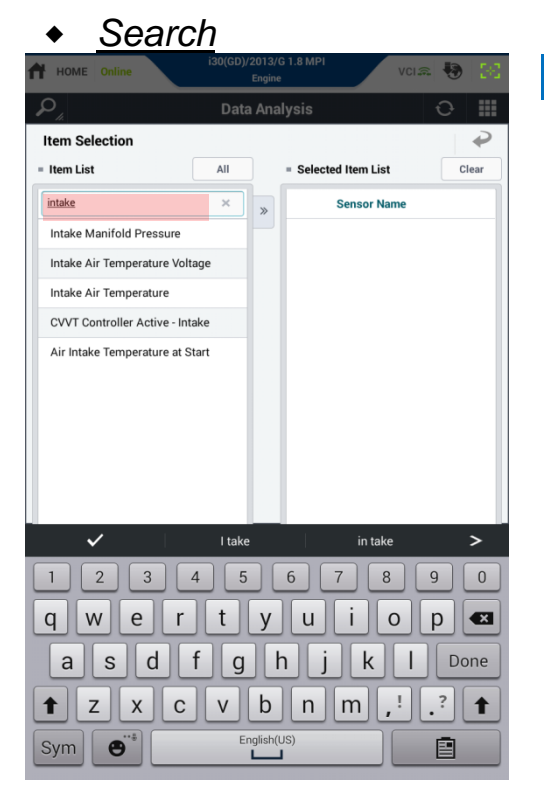

#### Step1

Enter search word in the search field

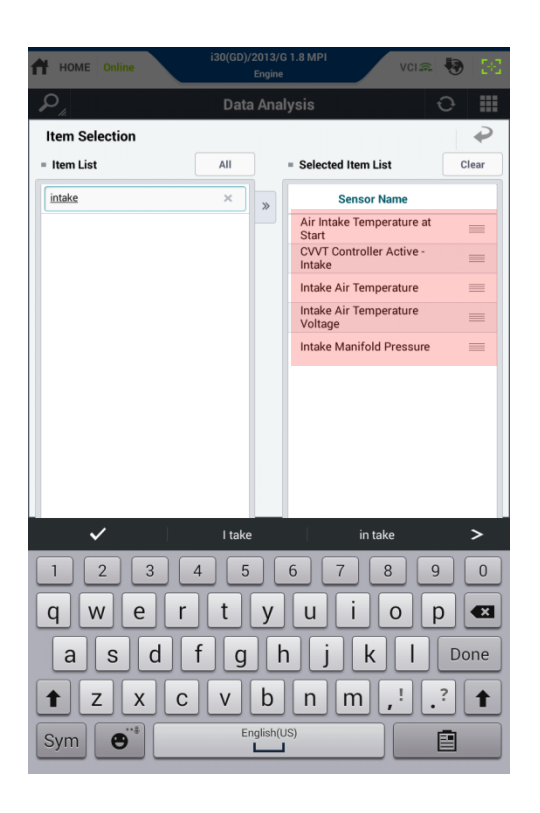

#### Step2

The Searched items are displayed on "Selected Item List".

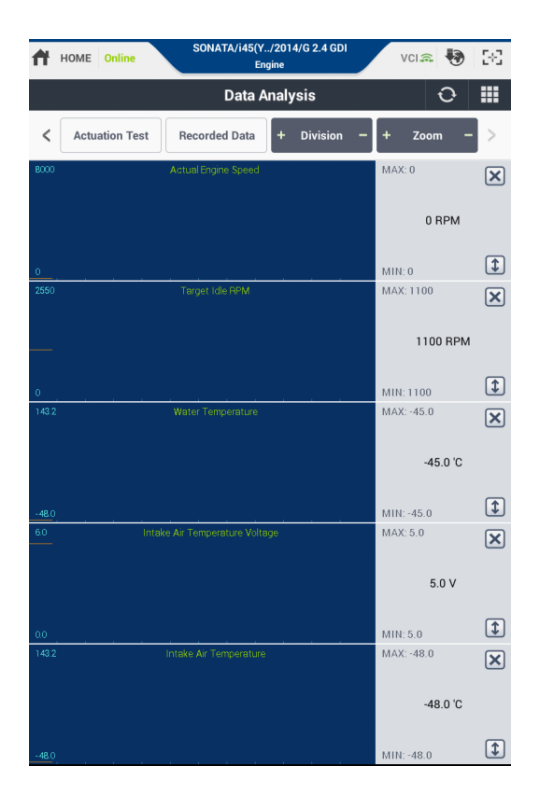

#### Step3

The graph mode data will be shown on the screen.

#### ♦ Zoom in

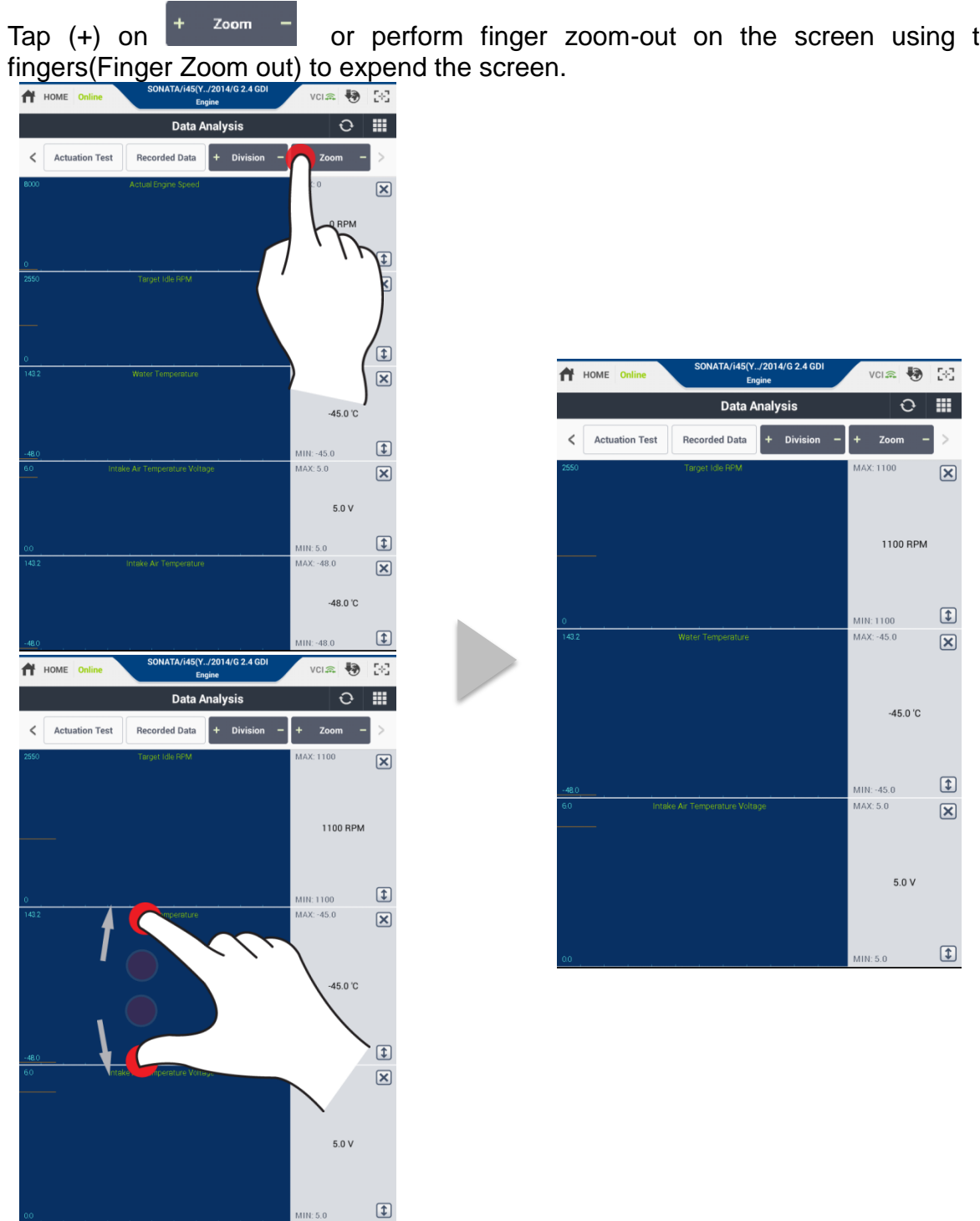

or perform finger zoom-out on the screen using two

#### Zoom out

Tap (-) on + zoom - or perform finger zoom-in on the screen using two fingers(Finger Zoom out) to downsize the screen.

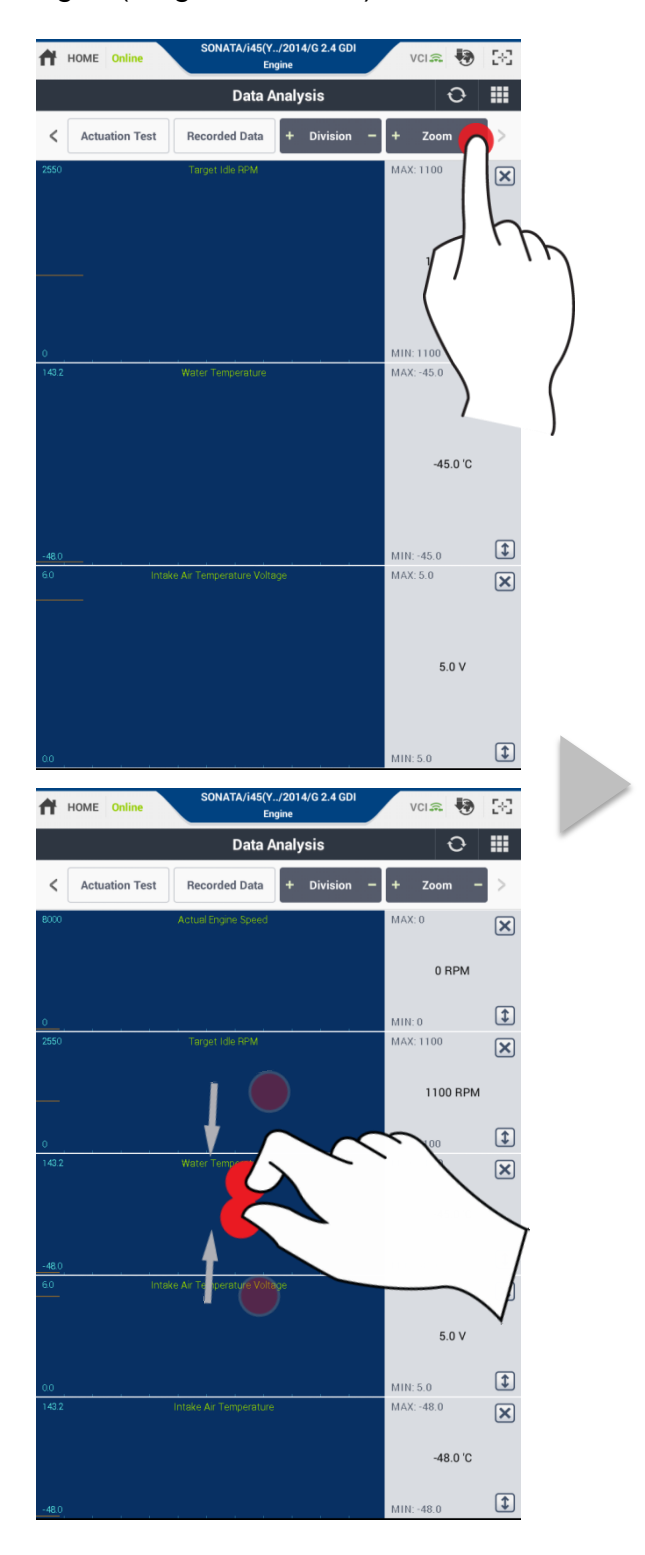

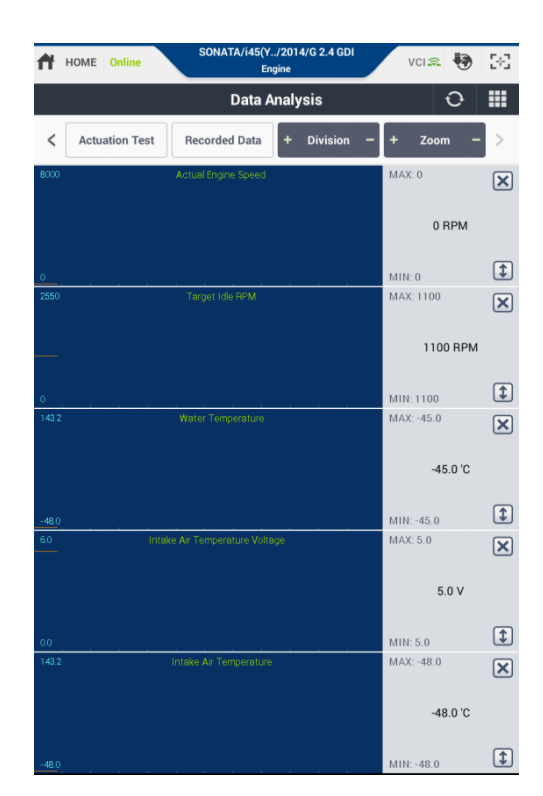

#### **Time scale Control**

This is the function to control the time axis on Graph.

- <u>Time scale + : Reduce one gradation of the time.</u>
- Time scale : Extend one gradation of the time.

| 🕇 ном | ME Online | SONATA/i45(Y<br>Eng       | /2014/G 2.4 GDI<br>jine | VCI 🙃 🐶                | 3-3 |
|-------|-----------|---------------------------|-------------------------|------------------------|-----|
|       |           | Data A                    | nalysis                 | Ð                      |     |
| <     | Stop      | Text                      | Item Selection          | Reset Min/Max          | >   |
| 8000  |           | Actual Engine Speed       |                         | MAX: 0                 | ×   |
|       |           |                           |                         | 0 RPM                  |     |
| 0     |           |                           |                         | MIN: 0                 | 1   |
| 2550  |           | Target Idle RPM           |                         | MAX: 1100              | ×   |
|       |           |                           |                         | 1100 RPM               |     |
|       |           |                           |                         | 1111.1100              | Î   |
| 143.2 |           | Water Temperature         | 1 1 1                   | MAX: -45.0             | ×   |
|       |           |                           |                         | -45.0 'C               |     |
|       |           |                           |                         |                        |     |
| -48.0 |           | 1                         |                         | MIN: -45.0             | •   |
| 6.0   |           | ake Air Temperature Volta |                         | MAX: 5.0               | ×   |
|       |           |                           |                         | 5.0 V                  |     |
| 0.0   |           |                           |                         | MIN: 5.0               | 1   |
| 143.2 |           | Intake Air Temperature    |                         | MAX: -48.0             | ×   |
|       |           |                           |                         | -48.0 'C               |     |
| -48.0 |           |                           |                         | MIN <sup>-</sup> -48.0 | \$  |
| 143.2 |           | Engine Oil Temperature    |                         | MAX: -39.8             | ×   |
|       |           |                           |                         | -39.8 'C               |     |
|       |           |                           |                         |                        |     |
| -48.0 |           |                           |                         | MIN: -39.8             | *   |

#### ♦ Recorded Data Review on Graph

Refer to Review Recorded Data

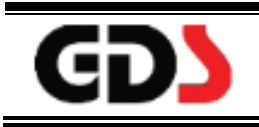

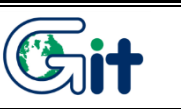

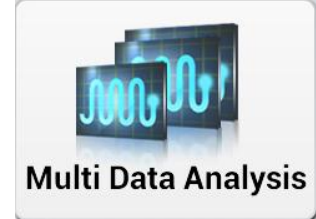

Function to check the input/output information of more than one system on the vehicle and display all of the values on the screen at the same time. This is only for CAN protocol system.

#### **Screen Description**

#### Text Mode

|        |                           | Multi Dat                      | a Analy  | sis       |                | O          |
|--------|---------------------------|--------------------------------|----------|-----------|----------------|------------|
| <      | Stop                      | Graph                          | Selectiv | e Display | Actuation Test | >          |
| System | Ser                       | nsor Name(10)                  |          | Value     | Unit 🔺         | Link<br>Up |
| ENGINE | Actual Engi               | ne Speed                       |          | 0         | RPM            | E          |
| ENGINE | Target Idle F             | RPM                            |          | 1100      | RPM            |            |
| ENGINE | Pressure Se<br>Voltage    | ensor(MAP) Signal              |          | 0.0       | v              |            |
| ENGINE | Intake Air Te             | emperature Voltage             |          | 5.0       | V              |            |
| ENGINE | Intake Air Te             | emperature                     |          | -48.0     | 'C             |            |
| ENGINE | 02 Sensor E<br>Downstrean | Binary Type Bank1<br>n(Option) |          | 0.4       | v              |            |
| ENGINE | Vehicle Spe               | ed                             |          | 0.0       | km/h           |            |
| AT     | Next Gear P               | osition                        |          | 0         |                | Ξ          |
| AT     | Shift Contro              | l Solenoid Valve E(            | SS-A)    | OFF       | -              |            |
| AT     | Pressure Co<br>Valve(VFS) | ontrol Solenoid<br>"A"         |          | 0         | mA             |            |
|        |                           |                                |          |           |                |            |

#### Graph Mode

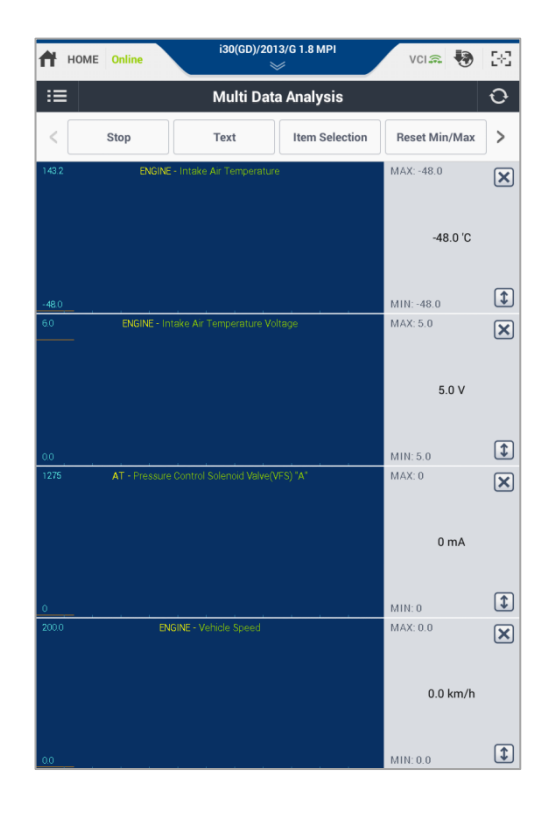

# **i** Notice

- This function is only for CAN Protocol systems. So the display may be different from other diagnosis functions (DTC Analysis, Data Analysis, Actuation Test, S/W Management)
  - \* Refer to the chapter, "Data Analysis"

#### **Multi Data Analysis System Selection**

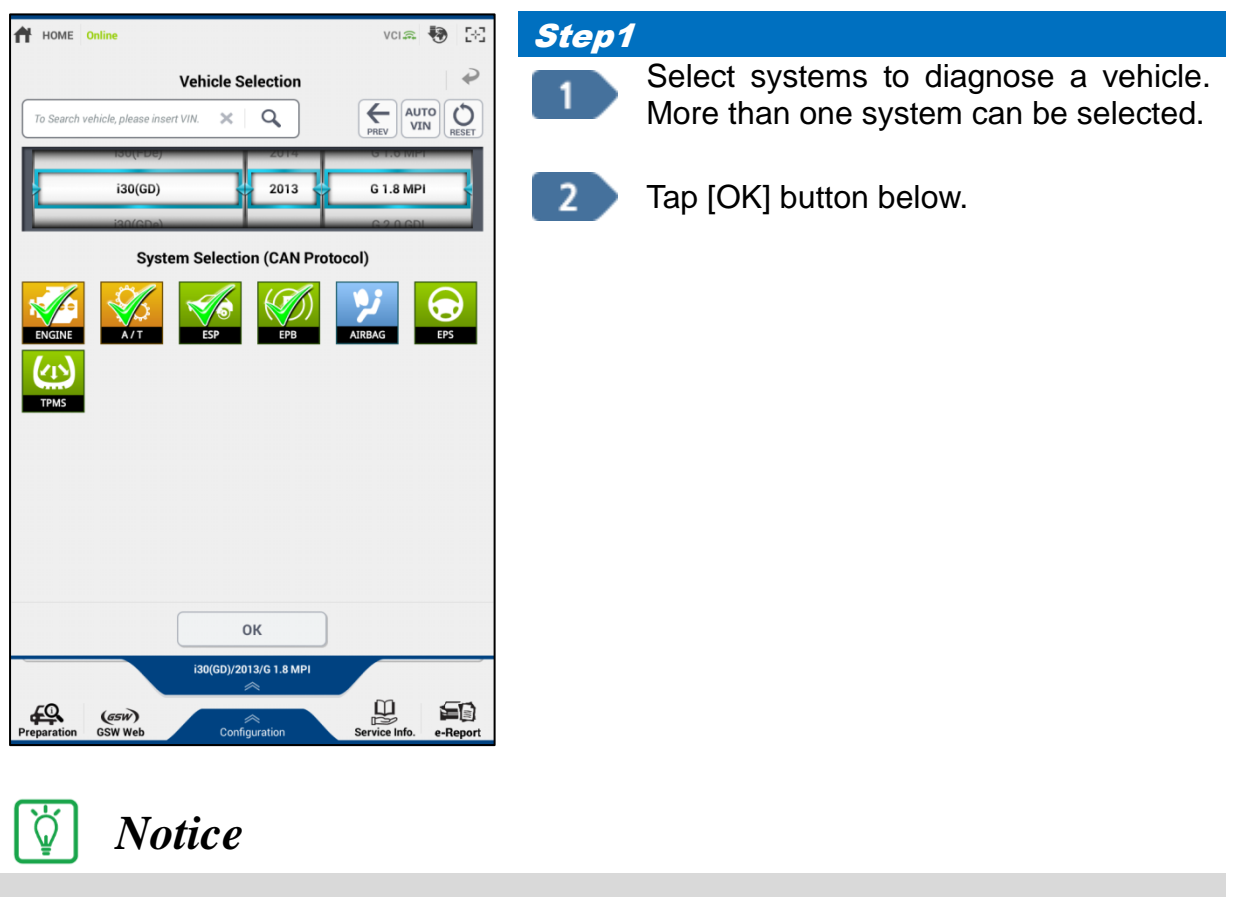

**Only CAN Protocol** systems display on the Vehicle Selection.

| HOME Online                                     | 2013/0 | 6 1.8 MPI       | VCI 🙃                     | <b>1</b> 2 |
|-------------------------------------------------|--------|-----------------|---------------------------|------------|
|                                                 | ata A  | nalysis         |                           | Ð          |
| Item Selection                                  |        |                 |                           | •          |
| Multi Supported System                          |        |                 |                           |            |
|                                                 | ESP    |                 | P)<br>PB                  | >          |
| = Item List                                     |        | = Selected I    | tem List                  | Clear      |
| Please enter the search word.                   | »      | System          | Sensor Name               |            |
| Battery Voltage                                 |        | ENGINE          | Actual Engine<br>Speed    | =          |
| Battery Voltage after IG Key                    |        | ENGINE          | Target Idle<br>RPM        | =          |
| Intake Manifold Pressure                        |        | ENGINE          | Pressure<br>Sensor(MAP)   | -          |
| Water Temperature Voltage                       |        | ENGINE          | Intake Air<br>Temperature | =          |
| Water Temperature                               |        | ENGINE          | Intake Air<br>Temperature | -          |
| Ambient Air Temperature                         |        | ENGINE          | O2 Sensor<br>Binary Type  |            |
| Engine Oil Temperature                          |        | ENGINE          | Vehicle Speed             | =          |
| O2 Sensor Binary Type Bank1<br>Upstream(Option) |        |                 |                           |            |
| Relative Charge Value                           |        |                 |                           |            |
| Purge Control Valve                             |        |                 |                           |            |
| Injection Time - Inj.1                          | «      |                 |                           |            |
| The sample rate is reduce                       | ced as | the list of ite | ms is increased.          |            |
|                                                 | ок     |                 |                           |            |

#### Step2

Select sensor items on each system.

| HOME Online                                               | /2013/0 | 6 1.8 MPI        | VCIA                           | 🔊   54 |
|-----------------------------------------------------------|---------|------------------|--------------------------------|--------|
| $P_{i} := Multi C$                                        | Data A  | nalysis          |                                | Ð      |
| Item Selection <ul> <li>Multi Supported System</li> </ul> |         |                  |                                | Ŷ      |
| ENGINE     A/T     System     Automatic Transaxle         | ESP     | ) (((            | P)<br>PB                       | >      |
| = Item List                                               |         | Selected I       | tem List                       | Clear  |
| Please enter the search word.                             | »       | System           | Sensor Name                    |        |
| Engine RPM                                                |         | ENGINE           | Actual Engine<br>Speed         | =      |
| Gear Ratio                                                |         | ENGINE           | Target Idle<br>RPM             | =      |
| Shift Control Solenoid Valve A(UD/                        |         | ENGINE           | Pressure<br>Sensor(MAP)        | =      |
| Shift Control Solenoid Valve B(2-6/<br>B)                 |         | ENGINE           | Intake Air<br>Temperature      | =      |
| Shift Control Solenoid Valve                              |         | ENGINE           | Intake Air<br>Temperature      | =      |
| Shift Control Solenoid Valve D(OD/<br>C)                  |         | ENGINE           | O2 Sensor<br>Binary Type       | =      |
| Shift Control Solenoid Valve F(SS-<br>B)                  |         | ENGINE           | Vehicle Speed                  | =      |
| Torque Converter Clutch Solenoid<br>Valve                 |         | AT               | Next Gear<br>Position          | =      |
| Torque Converter Clutch Control<br>State                  |         | AT               | Shift Control<br>Solenoid Valv | =      |
| Torque Converter Clutch Slip                              |         | AT               | Pressure<br>Control            | =      |
| Vehicle Speed                                             | «       |                  |                                |        |
| The sample rate is redu                                   | ced as  | the list of iter | ns is increased.               |        |
|                                                           | OK      |                  |                                |        |

*Step3* After selecting the sensor items, tap [OK] button at the bottom of the screen.

| Номе                                                    | Online                    | i30(GD)/201                  | 3/G 1.8 MPI       | VCI 📾 😽        | 56         |  |
|---------------------------------------------------------|---------------------------|------------------------------|-------------------|----------------|------------|--|
| $\mathcal{P}_{A}$ := Multi Data Analysis $\mathfrak{O}$ |                           |                              |                   |                |            |  |
| <                                                       | Stop                      | Graph                        | Selective Display | Actuation Test | >          |  |
| System                                                  | Sen                       | sor Name(10)                 | Value             | Unit 🔺         | Link<br>Up |  |
| ENGINE                                                  | Actual Engin              | e Speed                      | 0                 | RPM            |            |  |
| ENGINE                                                  | Target Idle R             | PM                           | 1100              | RPM            |            |  |
| ENGINE                                                  | Pressure Se<br>Voltage    | nsor(MAP) Signal             | 0.0               | v              |            |  |
| ENGINE                                                  | Intake Air Te             | mperature Voltage            | 5.0               | V              |            |  |
| ENGINE                                                  | Intake Air Te             | mperature                    | -48.0             | 'C             |            |  |
| ENGINE                                                  | 02 Sensor B<br>Downstream | inary Type Bank1<br>(Option) | 0.4               | v              |            |  |
| ENGINE                                                  | Vehicle Spee              | ed                           | 0.0               | km/h           |            |  |
| AT                                                      | Next Gear Po              | osition                      | 0                 | -              |            |  |
| AT                                                      | Shift Control             | Solenoid Valve E(S           | S-A) OFF          | -              |            |  |
| AT                                                      | Pressure Co<br>Valve(VFS) | ntrol Solenoid<br>A"         | 0                 | mA             |            |  |
|                                                         |                           |                              |                   |                |            |  |

#### Step4

Check the values of Data Items in the selected systems.

# How to use function button of Multi Data Analysis \*Refer to "Data Analysis".

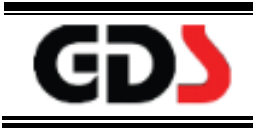

## **Actuation Test**

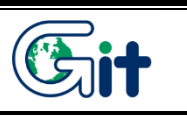

Actuation

Function to check the sensor or the actuator to see if it works properly.

# Screen Description

| н                                          | OME Online           | SONATA/i45(Y.<br>En | /2014/G 2.4 GDI<br>gine | VCI 🕋 | 😵 🕃      |
|--------------------------------------------|----------------------|---------------------|-------------------------|-------|----------|
|                                            |                      | Actuat              | ion Test                |       | 0 II     |
| • Tes                                      | t Item               |                     |                         |       |          |
| Engin                                      | e Check Lamp(MIL     | .)                  |                         |       | J        |
| Fuel F                                     | Pump Relay           |                     |                         |       | J        |
| Fan M                                      | lotor Control-High   | Speed               |                         |       | ٤        |
| Fan M                                      | lotor Control-Low    | Speed               |                         |       | J        |
| Main                                       | Relay                |                     |                         |       | ٤        |
| Canis                                      | ter Purge Valve      |                     |                         |       | ٢        |
| Oil Co                                     | ntrol Valve - Intake | Bank1               |                         |       | ۲        |
| Oil Control Valve - Exhaust Bank 1(Option) |                      |                     |                         |       |          |
| Ignitic                                    | on Coil Enable/Dis   | able-#1             |                         |       | ۲        |
| $\overline{\mathbf{O}}$                    |                      |                     |                         |       | <u>^</u> |
| <b>ب</b>                                   |                      | Data A              | nalysis                 |       | • •      |
| <                                          | Stop                 | Graph               | Selective Display       | Grou  | p >      |
|                                            | Sens                 | or Name(97)         |                         | Value | Unit     |
| Batter                                     | y Voltage            |                     |                         | 11.4  | V        |
| Battery Voltage after IG Key               |                      |                     | 11.4                    | V     |          |
| Actual Engine Speed                        |                      |                     | 0                       | RPM   |          |
| Target Idle RPM                            |                      |                     | 1100                    | RPM   |          |
| Pressure Sensor(MAP) Signal Voltage        |                      |                     | 0.0                     | v     |          |
| Intake Manifold Pressure                   |                      |                     | 100.0                   | hPa   |          |
| Water Temperature Voltage                  |                      |                     |                         | 5.0   | v        |
| Water                                      | Water Temperature    |                     |                         |       | 'C       |

#### Actuation Test

It displays Actuation Test Item supported on the selected vehicle and operates the selected actuator manually.

#### ♦ Data Analysis

It displays the input/output value of sensor data when the user performs Actuation Test

#### **Actuation Test Operation**

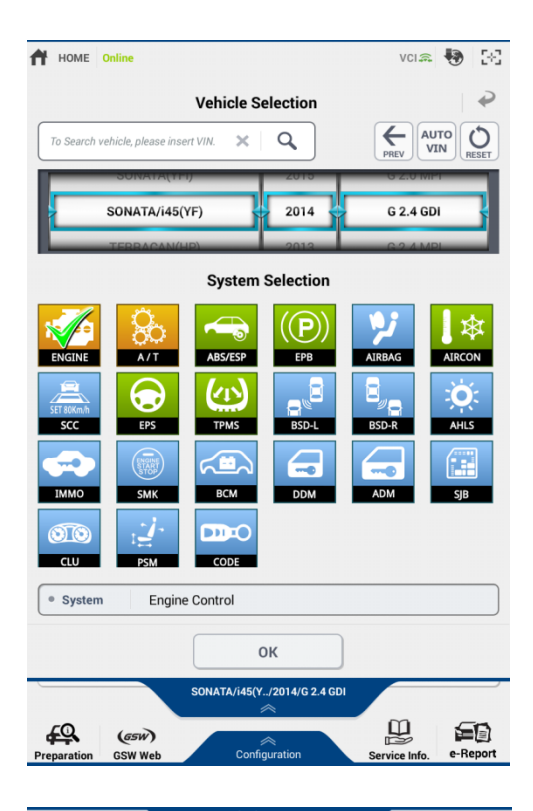

| HOME Online                   | SONATA/145(Y.<br>En                                        | ./2014/G 2.4 GDI<br>gine | VCI 🙃 |     | 2-3   |  |
|-------------------------------|------------------------------------------------------------|--------------------------|-------|-----|-------|--|
|                               | Actuat                                                     | ion Test                 |       | O   |       |  |
| <ul> <li>Test Item</li> </ul> |                                                            |                          |       |     |       |  |
| Engine Check Lamp(MIL)        | )                                                          |                          |       |     | ۲     |  |
| Fuel Pump Relay               |                                                            |                          |       |     | ۲     |  |
| Fan Motor Control-High        | Speed                                                      |                          |       |     | ٤     |  |
| Fan Motor Control-Low S       | peed                                                       |                          |       |     | ۲     |  |
| Main Relay                    |                                                            |                          |       |     | ۲     |  |
| Canister Purge Valve          |                                                            |                          |       |     | ٩     |  |
| Oil Control Valve - Intake    | Oil Control Valve - Intake Bank1                           |                          |       |     |       |  |
| Oil Control Valve - Exhau     | Oil Control Valve - Exhaust Bank 1(Option)                 |                          |       |     |       |  |
| Ignition Coil Enable/Disa     | ble-#1                                                     |                          |       |     | ۲     |  |
| $\mathcal{P}_{\mu}$           | Data A                                                     | nalysis                  |       | \$  | ₽     |  |
| < Stop                        | Graph                                                      | Selective Display        | Grou  | p   | >     |  |
| Sens                          | or Name(97)                                                |                          | Value | U   | nit 🔺 |  |
| Battery Voltage               |                                                            |                          | 11.4  | v   |       |  |
| Battery Voltage after IG F    | <ey< td=""><td></td><td>11.4</td><td>v</td><td></td></ey<> |                          | 11.4  | v   |       |  |
| Actual Engine Speed           |                                                            |                          | 0     | RPN | 1     |  |
| Target Idle RPM 1100          |                                                            |                          |       |     | 1     |  |
| Pressure Sensor(MAP) S        | ignal Voltage                                              |                          | 0.0   | v   |       |  |
| Intelie Manifeld Deserve      |                                                            |                          | 100.0 | hPa |       |  |
| Intake Manifold Pressure      | 2                                                          |                          | 10010 |     |       |  |
| Water Temperature Volta       | ge                                                         |                          | 5.0   | v   |       |  |

#### Step1

Select a vehicle and a system.

\* Refer to "Vehicle Selection"

#### Step2

Select Actuation Test Item on the top screen. Set Sensor Data Item on the bottom screen.

\*Refer to "Data Analysis".

# 🚺 Notice

Trag the screen to see the hidden part on Actuation test screen.

| HOME Onl                            | ine                | SONATA/i45(Y.<br>En | /2014/G 2.4 GDI<br>gine | VCI 🙃 | •   | 5-3   |  |
|-------------------------------------|--------------------|---------------------|-------------------------|-------|-----|-------|--|
|                                     |                    | Actuat              | ion Test                |       | Ð   |       |  |
| Test Item                           |                    |                     |                         |       |     |       |  |
| Injector Disable                    | e-Cylinde          | r 1                 |                         |       |     | n     |  |
| <ul> <li>Duration</li> </ul>        | Until S            | top Button          |                         |       |     |       |  |
| Condition                           | ENG ID             | LE. NO DTC.         |                         |       |     |       |  |
| Result                              |                    |                     |                         |       |     |       |  |
|                                     | Start              |                     |                         |       |     |       |  |
| Injector Disable                    | -Cylinde           | r 2                 |                         |       |     | ۲     |  |
| $\mathcal{P}_{\mu}$                 |                    | Data A              | nalysis                 |       | \$  | ₽     |  |
| < Stop                              | •                  | Graph               | Selective Display       | Grou  | ıp  | >     |  |
|                                     | Sens               | or Name(97)         |                         | Value | Ur  | nit 🔒 |  |
| Battery Voltage                     | Battery Voltage 11 |                     |                         | 11.4  | V   |       |  |
| Battery Voltage after IG Key        |                    |                     | 11.4                    | v     |     |       |  |
| Actual Engine Speed                 |                    |                     | 0                       | RPM   |     |       |  |
| Target Idle RPM                     |                    |                     | 1100                    | RPM   |     |       |  |
| Pressure Sensor(MAP) Signal Voltage |                    |                     |                         | 0.0   | v   |       |  |
| Intake Manifold Pressure            |                    |                     |                         | 100.0 | hPa |       |  |
| Water Temperature Voltage 5.0       |                    |                     |                         |       | v   |       |  |
| Water Temperature -45.0 'C          |                    |                     |                         |       |     |       |  |

#### Step3

Check Duration and Condition and tap [Start] button below.

| HOME On                             | SONATA/i45(Y<br>Er              | 7/2014/G 2.4 GDI<br>ngine | VCIA  | 🖲 🐼   |  |  |  |
|-------------------------------------|---------------------------------|---------------------------|-------|-------|--|--|--|
|                                     | Actua                           | tion Test                 |       | o III |  |  |  |
| Test Item                           |                                 |                           |       |       |  |  |  |
| Injector Disable                    | e-Cylinder 1                    |                           |       | 🗊     |  |  |  |
| <ul> <li>Duration</li> </ul>        | Until Stop Button               |                           |       |       |  |  |  |
| <ul> <li>Condition</li> </ul>       | Condition     ENG IDLE. NO DTC. |                           |       |       |  |  |  |
| <ul> <li>Result</li> </ul>          | Operation Command Faile         | d                         |       |       |  |  |  |
| Stop                                |                                 |                           |       |       |  |  |  |
| Injector Disable                    | -Cylinder 2                     |                           |       | ۲     |  |  |  |
| $\mathcal{P}_{\mu}$                 | Data /                          | Analysis                  |       | € €   |  |  |  |
| < Stop                              | p Graph                         | Selective Display         | Grou  | p >   |  |  |  |
|                                     | Sensor Name(97)                 |                           | Value | Unit  |  |  |  |
| Battery Voltage                     |                                 |                           | 11.4  | v     |  |  |  |
| Battery Voltage after IG Key        |                                 |                           | 11.4  | V     |  |  |  |
| Actual Engine Speed                 |                                 |                           | 0     | RPM   |  |  |  |
| Target Idle RPM                     |                                 |                           | 1100  | RPM   |  |  |  |
| Pressure Sensor(MAP) Signal Voltage |                                 |                           |       | v     |  |  |  |
| Intake Manifold                     | 1 Pressure                      |                           | 100.0 | hPa   |  |  |  |
| Water Temperature Voltage 5.0 V     |                                 |                           |       | v     |  |  |  |
| Water Tempera                       | Water Temperature -45.0 'C      |                           |       |       |  |  |  |

#### Step4

The result of Actuation Test displays on the screen.